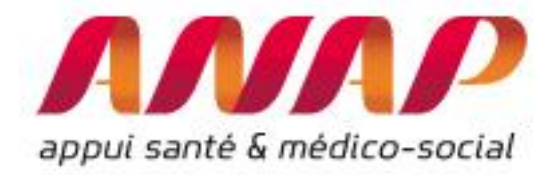

# **ORFEE HAD**

# **GUIDE D'USAGE**

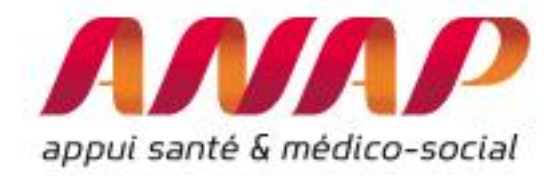

| Préambule                                                                                                    | _ 3 |
|----------------------------------------------------------------------------------------------------|-----|
| Partie 1 : Comprendre ORFEE HAD                                                                                            | _ 4 |
| Indicateurs et informations de caractérisation                                                                             | _ 6 |
| Articulation entre ORFEE HAD et ORFEE :                                                                                    | _ 7 |
| Etape préalable : Formuler l'objectif poursuivi                                                                            | 8   |
| Partie 2 : Utiliser ORFEE HAD : présentation des fonctionnalités de base                                                   | _ 9 |
| Présentation des 3 modules :                                                                                               | 9   |
| Choix de l'année de référence                                                                                              | _ 9 |
| Utiliser le module « Description d'activité »                                                                              | 10  |
| Présentation des informations contenues dans la description d'activité de l'outil ORFEE HAD :                              | 12  |
| Utiliser le module « Concentration d'activité et valorisation »                                                            | 16  |
| Présentation des résultats :                                                                                               | 17  |
| Choix d'un MPP pour réaliser une comparaison nationale ou régionale (uniquement pour le module concentration d'activité) : | 18  |
| Utiliser le module « Flux patients entre établissement »                                                                   | 20  |
| Représentation pour un établissement                                                                                       | 20  |
| Restitution :                                                                                                    | 21  |
| Introduction de l'Indice de Performance du transfert MCO-HAD (IP Transfert)                                                | 22  |
| Usage du module Flux d'échange entre établissements                                                                        | 23  |
| Sélection d'un établissement MCO                                                                                           | 26  |
| Sélection d'un GP                                                                                                    | 27  |
| Représentation pour une région                                                                                             | 29  |
| Restitution des résultats :                                                                                                | 30  |

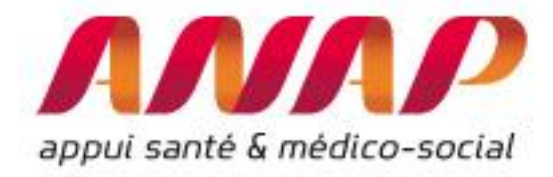

# Préambule

Le présent guide d'utilisation est scindé en deux parties :

- ✓ Une première partie vous donnant les principales clés pour comprendre et utiliser ORFEE HAD,
- ✓ Une deuxième partie vous permet de prendre en main l'outil et vous présente les fonctionnalités de l'outil

Chaque partie du guide peut être suivie de façon indépendante. Ainsi, si vous êtes déjà familier avec l'outil, vous pouvez directement vous reporter à la partie relative aux nouvelles fonctionnalités.

Ce document est régulièrement mis à jour suivant le rythme des évolutions : il est recommandé de vous assurer via le lien suivant que la version dont vous disposez est la plus récente (http://www.anap.fr/publications-et-outils/outils/detail/actualites/ORFEE-HAD-outil-derepresentation-des-flux-entre-etablissements/)

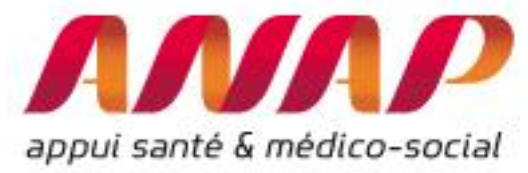

# Partie 1 : Comprendre ORFEE HAD

L'Outil de Représentation des Flux Entre Etablissements (ORFEE HAD) est un outil de mesure, de comparaison et d'analyse d'informations issues des PMSI MCO et HAD chainés.

Il améliore la connaissance des établissements dans leurs territoires en décrivant autour des 23 Modes de Prise en Charge principaux (MPP).

3 modules sont disponibles :

- La description d'activité des établissements d'Hospitalisation à domicile (HAD). Elle est réalisée autour de 6 caractéristiques clés<sup>1</sup> :
  - Polyvalence : la diversité des modes de prise en charge réalisé dans l'année<sup>2</sup>
  - Croissance pour certains modes de prise en charge : Chimio et surveillance post chimio (MPP 5 et 13), rééducation ortho et neuro (MPP 11 et 12) et la prise en charge du nouveau-né à risque (MPP22),
  - Taux de recours territorial : nombre de patient pris en charge en HAD dans l'aire géographique pour 100 000 habitants
  - Part des patients de l'établissement qui résident en ESMS
  - Part, parmi les patients résidant en ESMS, pris en charge en soins palliatif qui décèdent dans l'année
  - Taux d'activité : nombre moyen de patients en HAD par jour pour 100 000 habitants

Par ailleurs, 2 données de caractérisation sont également disponibles :

- Activité : en patient, séjours, séquence et jours
- Part des séjours à partir des ES MCO (l'origine des patients transfert hospitalier ou prescription issue du domicile)
- La concentration d'activité et la valorisation associée de chaque GHPC du case-mix
- Les flux de patients entre établissement MCO et HAD

| FORMULAIRE D'INTER                      | ROGATION DES DONNÉES                                                 |
|-----------------------------------------|----------------------------------------------------------------------|
| Choix de la restitution                 | Données agrégées      Etablissement                                  |
| Année                                   | 2016 🗸                                                               |
| Mode Prise en charge<br>Principal (MPP) | Toute l'activité v                                                   |
|                                         | Description d'activité                                               |
| Analyse de la performance               | O Concentration d'activité                                           |
| Comparaison territoriale                | O Flux de patients entre établissement Champ d'activité : MCO->HAD ↓ |
| Région                                  | FRANCE ENTIERE                                                       |
| Etablissement                           | Taper quelques caractères du finess ou de la raison sociale          |
|                                         | raper querques caracteres un mess ou ue la raison SOCIAIE            |

<sup>&</sup>lt;sup>1</sup> Pour plus d'information sur ces indicateurs, voir la publication de l'Anap « Hospitalisation à domicile État des lieux et outils d'analyse au niveau territorial », mars 2018.

<sup>&</sup>lt;sup>2</sup> Au moins 10 séquences dans l'année pour un MPP donné

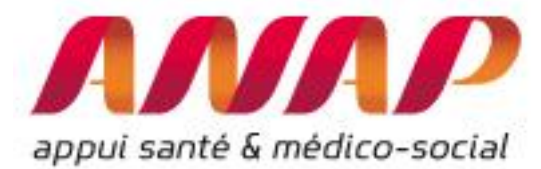

ORFEE HAD participe a outiller les professionnels de santé (médecins, soignants, directeurs...), tutelles et institutionnels (ARS, HAS, Chambres régionales des comptes, IGAS, administrations centrales...), représentants d'usagers, étudiants, chercheurs pour améliorer la fluidification du parcours patients et est disponible en ligne sur : www.scansante.fr/applications/flux-entre-etablissements-ORFEE-HAD.

<u>Usage</u> : ORFEE HAD permet de nourrir les réflexions stratégiques des établissements d'Hospitalisation à Domicile (filiérisation, part de marché, développement de l'HAD) en lien avec les établissements MCO. Il fournit des informations de comparaison aidant également le pilotage interne des établissements HAD. Il permet enfin d'aider les ARS et établissements lors de leur dialogue.

Vision synthétique d'ORFEE HAD et principaux indicateurs mobilisables :

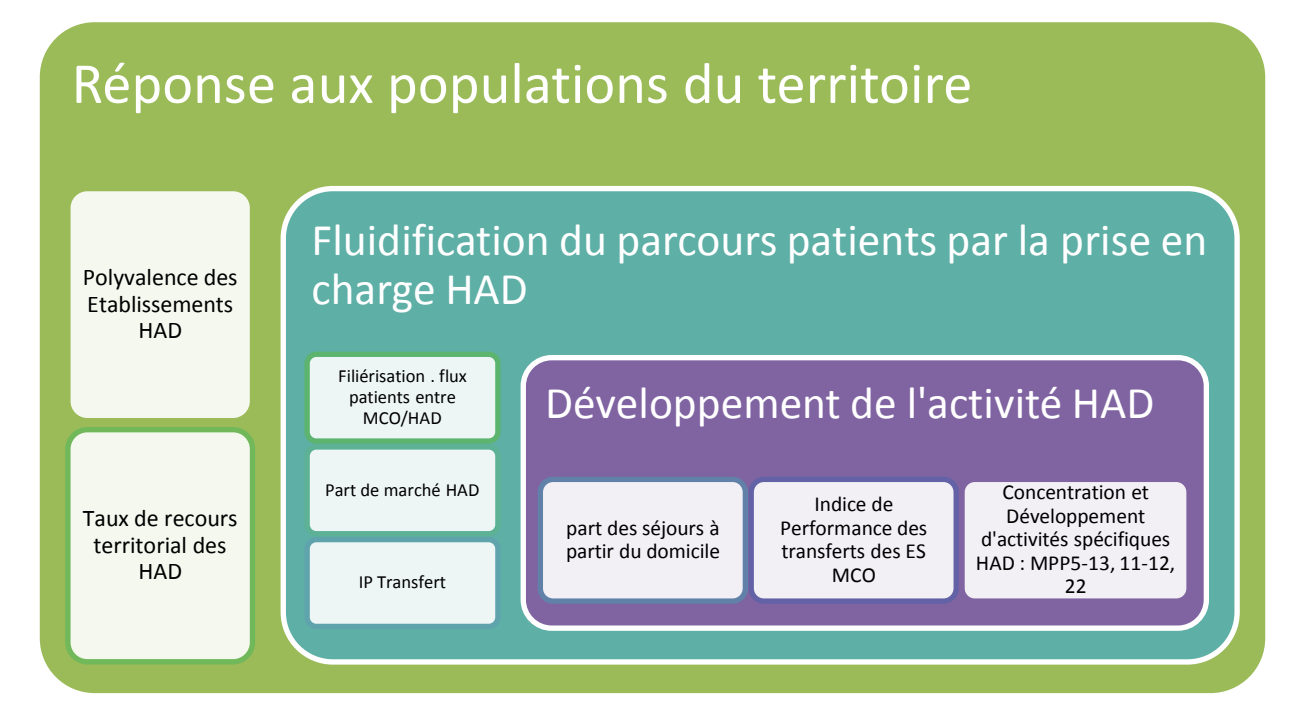

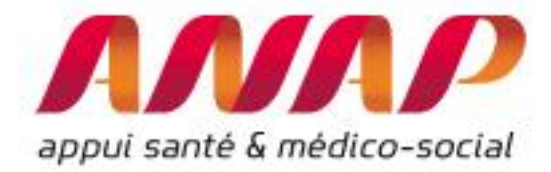

# Indicateurs et informations de caractérisation

Afin d'aider l'utilisateur dans ses recherches, le tableau ci-après précise pour chaque indicateur, les module à consulter :

| Information                                                                            | Module <sup>3</sup> | Précision                                                                                                    |
|----------------------------------------------------------------------------------------|---------------------|----------------------------------------------------------------------------------------------------|
| Activité                                                                               | 1, 2                | Disponible en nombre de patients,<br>de séjours, de séquences et de<br>jours (module 1 - données<br>agrégées), par MPP, par GHPC<br>(module 2) |
| Taux d'activité : nombre moyen de patients en HAD par jour pour 100 000 habitants      | 1                   | Indicateur Circulaire 2013 <sup>4</sup> n° 1                                                                                                   |
| Nombre d'établissement MCO en lien avec l'HAD                                          | 1                   | (module 1 - données agrégées)                                                                                                    |
| Polyvalence                                                                            | 1                   |                                                                                                    |
| Part des séjours à partir des ES MCO                                                   | 1, 3                | Indicateur Circulaire 2013 n° 4a<br>pour MCO uniquement                                                                                        |
| Croissance en Chimio et surveillance post chimio<br>(MPP5 et 13)                       | 1                   | Issue de l'Indicateur Circulaire 2013<br>n° 5                                                                                                  |
| Croissance en rééducation ortho et neuro (MPP<br>11 et 12)                             | 1                   | Issue de l'Indicateur Circulaire 2013<br>n° 5                                                                                                  |
| Croissance pour la prise en charge du nouveau-né<br>à risque (MPP22)                   | 1                   | Issue de l'Indicateur Circulaire 2013<br>n° 5                                                                                                  |
| Taux de recours territoriale                                                           | 1                   | Calcul le recours sur une aire géographique des ES HAD                                                                                         |
| Part des patients de l'établissement qui résident<br>en ESMS                           | 1                   | Indicateur Circulaire 2013 n° 4c                                                                                                    |
| Part des résident d'ESMS, pris en charge en soins palliatif, qui décèdent dans l'année | 1                   |                                                                                                    |
| Taux de concentration                                                                  | 2                   | Information disponible au niveau<br>séquences et jours en nombre et<br>en euros                                                                |
| Description et valorisation du case-mix                                                | 2                   | Information disponible par<br>établissement, MPP et GHPC en<br>séquences, jours et en euros.                                                   |
| Part de Marché HAD                                                                     | 3                   | Information disponible au niveau<br>établissement, GP et MPP                                                                                   |
| Indice de Performance du Transfert MCO (IP<br>Transfert)                               | 3                   | Information disponible au niveau établissement, GP et MPP                                                                                      |
| Nombre d'établissements MCO par ES HAD                                                 | 3                   | (module 3 – données agrégées)                                                                                                    |

<sup>&</sup>lt;sup>3</sup> Module 1 : Description d'activité, Module 2 : concentration d'activité, Module 3 : Flux entre établissement <sup>4</sup> Circulaire DGOS du 4 décembre 2013 disponible sur <u>http://solidarites-sante.gouv.fr/fichiers/bo/2013/13-</u> <u>12/ste 20130012 0000 0056.pdf</u>

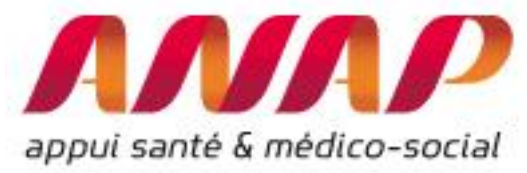

# Articulation entre ORFEE HAD et ORFEE :

ORFEE HAD est un outil centré sur les « établissements HAD » et s'articule avec ORFEE qui fournit les informations complémentaires centré sur les établissements (disponible également sur la plateforme scansanté <u>https://www.scansante.fr/applications/flux-entre-etablissements-orfee</u>).

Si les 2 outils fournissent des informations différentes, il existe naturellement un lien fort : les flux patients entre établissements MCO et HAD.

Ainsi quelques informations sont disponibles sur les 2 outils. Le schéma suivant précise les différence et liens entre les 2 outils :

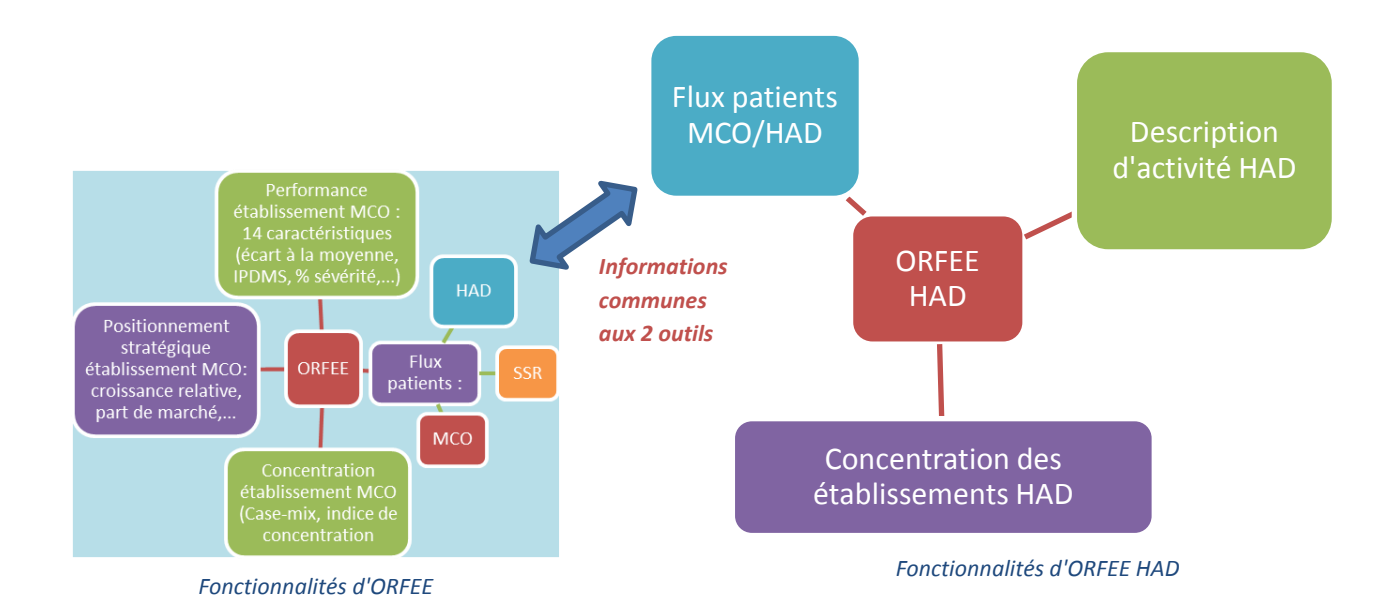

A noter : Afin de pouvoir extraire des rapports ou pouvoir poursuivre les analyses, tous les résultats d'ORFEE HAD sont exportables soit au format PDF soit au format MS Excel<sup>®</sup> en cliquant simplement sur le pictogramme correspondant en haut de la fenêtre :

| <u>atth</u> Flux | entre établis    | ssement: 🗙 🛛 📶 Flux entre établissem                                                               | ents 🗙 🔽         |                                                |                       |                                      |                                          |            |                        |                 |                    |                         |                |           |            |                     | ڪ ل                 | - 0           | ×           |
|------------------|------------------|----------------------------------------------------------------------------------------------------|------------------|------------------------------------------------|-----------------------|--------------------------------------|------------------------------------------|------------|------------------------|-----------------|--------------------|-------------------------|----------------|-----------|------------|---------------------|---------------------|---------------|-------------|
| $\rightarrow$ 0  | C 🛈 va           | lid-www.scansante.fr/applications/f                                                                | ux-entre-e       | tablissem                                      | ents-orfee            | /submit?snatnav=&                    | mbout=dum                                | my&t       | yprgp=a                | igreg&an        | nee=201!           | 8.gp=ALL8               | .choix2=d      | escact8   | champ      | =ssr&tra            | ର ☆                 |               | 1           |
|                  |                  | Flux en                                                                                            | tre établis      | sements                                        | (ORFEE)               |                                      |                                          |            |                        |                 |                    |                         |                |           |            |                     |                     |               |             |
| Les di<br>pour   | Scan             | Santé<br>Exports<br>Sitalières                                                                     | Excel            | a"Impr.                                        |                       |                                      |                                          |            | Suj                    | oport uti       | lisateurs          |                         | AGORA ET HO    | TLINE     |            |                     |                     |               |             |
|                  |                  | ORFEE : Outil de Représentation des Flux Entre Etablissements<br>Description des prises en charges |                  |                                                |                       |                                      |                                          |            |                        |                 |                    |                         |                |           |            |                     |                     |               |             |
|                  |                  |                                                                                                    |                  |                                                | Activite              | e et performance de<br>Région : Nou  | s etablissen<br>velle-Aquitai<br>Tous GP | ne - A     | selection<br>Innée : 2 | nne pour<br>015 | la filiere         |                         |                |           |            |                     |                     |               |             |
|                  |                  |                                                                                                    |                  |                                                |                       |                                      |                                          |            |                        |                 |                    |                         |                |           | ٠          | Trai                | nsferts MC          | <u>o</u> •    | Tran<br>S   |
| Obs              | Nº<br>FINESS     | <u>Raison Sociale</u>                                                                              | <u>Catégorie</u> | <u>Nb</u><br><u>séjour</u> *<br><u>séances</u> | <u>Nb de</u><br>jours | <u>Nb de nuitées</u><br>potentielles | <u>DMS</u><br>Nationale                  | <u>DMS</u> | IPDM S                 | Age<br>moyen    | <u>%</u><br>Age>75 | <u>% ent</u><br>urgence | <u>Monorum</u> | 5<br>ambu | 5<br>lourd | <u>En</u><br>entrée | <u>En</u><br>sortie | <u>Totaux</u> | <u>En s</u> |
| 1                | <u>330781196</u> | CHU DE BORDEAUX                                                                                    | CHR/U            | 254193                                         | 679381                | 5647.0                               | 2.65                                     | 2.67       | 1.008                  | 50.9            | 16.5               | 19.2                    | 83.6           | 57.7      | 6.78       | 2879                | 877                 | 3756          |             |
| 2                | <u>860013077</u> | CHU DE POITIERS                                                                                    | CHR/U            | 149062                                         | 323229                | -98.6                                | 2.17                                     | 2.17       | 1.000                  | 57.3            | 21.1               | 16.8                    | 88.1           | 64.1      | 6.21       | 1578                | 363                 | 1941          |             |
| 3                | 870000015        | CHU LIMOGE \$                                                                                      | CHR/U            | 120922                                         | 290298                | 11309.0                              | 2.31                                     | 2.40       | 1.041                  | 56.8            | 23.3               | 18.3                    | 91.3           | 59.3      | 6.13       | 1036                | 516                 | 1552          | _           |
| 4                | <u>790000012</u> | CH DE NIORT                                                                                        | СН               | 74636                                          | 148453                | -3698.5                              | 2.04                                     | 1.99       | 0.976                  | 59.6            | 26.0               | 20.9                    | 91,4           | 62.9      | 5.47       | 324                 | 451                 | 775           |             |

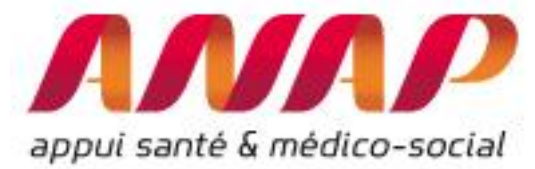

Certaines fonctionnalités sont présentes pour les 3 modules : afin d'éviter les redondances, elles ne seront présentées qu'une fois dans ce document. Il s'agit de la sélection de l'année (parmi plusieurs disponibles (2014, 2015, ...)), de la sélection de l'ensemble d'un ou tous les MPP, l'exportation de données sous format Excel<sup>®</sup> et la production de rapports Acrobat Reader (PDF).

# Etape préalable : Formuler l'objectif poursuivi

Avant de vous lancer dans la démarche, il est essentiel de savoir ce que vous cherchez, en formulant correctement votre objectif.

Voici, à titre d'illustration, quelques exemples d'objectifs :

- Analyser la croissance d'activité, la part de marché sur une discipline particulière (GP) d'un établissement
- Identifier les principaux établissements HAD en lien avec établissement MCO et réciproquement
- Dans une région ou pour un établissement HAD donné, caractériser les taux de prise en charge en Etablissement Médico-social
- Evaluer l'impact financier de l'évolution d'activité
- Déterminer le potentiel transférable supplémentaire pour un établissement MCO donné
- ...

ORFEE HAD est disponible sur le portail ScanSanté : <u>www.scansante.fr/applications/flux-entre-</u> <u>etablissements-ORFEE-HAD</u> et la partie suivante présente comment répondre aux objectifs ci-dessus.

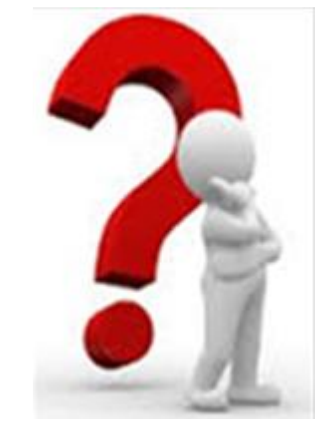

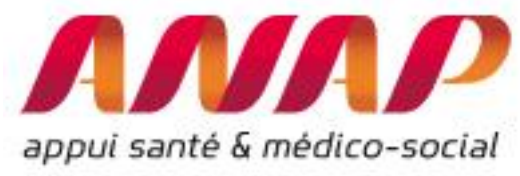

# Partie 2 : Utiliser ORFEE HAD : présentation des fonctionnalités de base

L'Outil de Représentation des Flux Entre Etablissements en HAD (ORFEE HAD) est un outil simple d'utilisation qui s'appuie sur les données du PMSI HAD et les référentiels associés (GHPC = MPPxMPAxIK et sur celle du PMSI MCO (GHM, GP). Certaines des notions ont été présentées dans le d'ORFEE MCO disponible guide d'usage en ligne (http://www.anap.fr/ressources/outils/detail/actualites/orfee-outil-de-representation-des-flux-entreetablissements/).

Par ailleurs le PMSI HAD est présenté et documenté (GHPMC, MPP, MPA, ...) sur le site Scansanté de l'ATIH (https://www.atih.sante.fr/had/presentation). Nous invitons le lecteur peu accoutumé avec ces notions à prendre connaissance des documentations.

# Présentation des 3 modules :

# Choix de l'année de référence

Pour tous les modules, vous pouvez sélectionner l'une des années de référence depuis 2014. Les données sont issues des bases PMSI scellées de l'année considérée.

| Choix de la restitution                 | O Données agrégées                                                   |
|-----------------------------------------|----------------------------------------------------------------------|
| Année                                   | 2016 🗸                                                               |
| Mode Prise en charge<br>Principal (MPP) | 12 : Rééducation neurologique V                                      |
|                                         | O Description d'activité                                             |
| Analyse de la performance               | Concentration d'activité                                             |
| Comparaison territoriale                | O Flux de patients entre établissement Champ d'activité : MCO->HAD v |
| Région                                  | NOUVELLE-AQUITAINE                                                   |
| Etablissement                           | 640789699 - HAD SANTÉ SERVICE BAYONNE                                |

Il est possible de sélectionner toutes les années au choix depuis 2014. Ici, 2016 est sélectionné

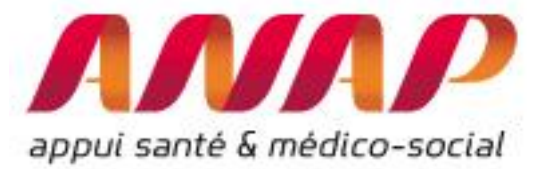

# Utiliser le module « Description d'activité »

Le module description d'activité fournit des informations aux niveaux national et régional, ou pour un établissement : La description d'activité comprend 6 caractéristiques clés et 2 caractéristiques complémentaires, pour tous les établissements d'hospitalisation à domicile (HAD) en France.

| FORMULAIRE D'INTER                      | ROGATION DES DONNÉES                                                 |
|-----------------------------------------|----------------------------------------------------------------------|
|                                         |                                                                      |
| Choix de la restitution                 | O Données agrégées () Etablissement                                  |
| Année                                   | 2016 🗸                                                               |
| Mode Prise en charge<br>Principal (MPP) | Toute l'activité 🗸                                                   |
| Analyse de la performance               | Description d'activité                                               |
|                                         | O Concentration d'activité                                           |
| Comparaison territoriale                | O Flux de patients entre établissement Champ d'activité : MCO->HAD ↓ |
| Région                                  | NOUVELLE-AQUITAINE                                                   |
| Etablissement                           | 640789699 - HAD SANTÉ SERVICE BAYONNE                                |
| L                                       |                                                                      |

#### VISUALISER LES RÉSULTATS

Pour les afficher, procéder aux 4 étapes suivantes :

- 1/ Sélectionner « données agrégées » afin de sélectionner une région
- 2/ Sélectionner « Description d'activité »
- 3/ Sélectionner une région (ici, sélection de la région Nouvelle Aquitaine)
- 4/ Cliquer sur « visualiser les résultats »

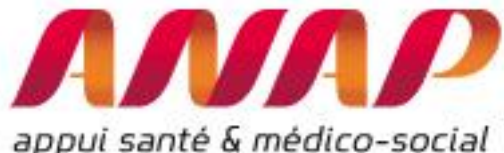

| appui santé                             | appui santé & médico-social                                          |                               |  |  |  |  |  |  |  |
|-----------------------------------------|----------------------------------------------------------------------|-------------------------------|--|--|--|--|--|--|--|
| FORMULAIRE D'INTEF                      | sélectionner une région                                              |                               |  |  |  |  |  |  |  |
| Choix de la restitution                 | Données agrégées     Etablissement                                   |                               |  |  |  |  |  |  |  |
| Année                                   | 2016 🗸                                                               |                               |  |  |  |  |  |  |  |
| Mode Prise en charge<br>Principal (MPP) | Toute l'activité V                                                   |                               |  |  |  |  |  |  |  |
| Analyse de la performance               | Description d'activité     Concentration d'activité                  | 2 : sélectionner              |  |  |  |  |  |  |  |
| Comparaison territoriale                | O Flux de patients entre établissement Champ d'activité : MCO->HAD √ | d'activité                    |  |  |  |  |  |  |  |
| Région                                  | NOUVELLE-AQUITAINE                                                   |                               |  |  |  |  |  |  |  |
| Etablissement                           | Etablissements de la sélection (29)                                  |                               |  |  |  |  |  |  |  |
| VISUALISER LES RÉSULTATS                | 4 : cliquer sur<br>« visualiser les<br>résultats »                   | 3 : sélectionner la<br>région |  |  |  |  |  |  |  |

Concernant la section d'un établissement, **un moteur de recherche** est aussi disponible. Pour sélectionner un établissement, il suffit d'entrer quelques caractères **du FINESS ou de la raison sociale** puis de sélectionner l'établissement recherché.

Ici par exemple, nous indiquons « vi » afin d'afficher l'ensemble des établissements dont la raison sociale contient « vi » afin de sélectionner l'établissement recherché.

# Flux entre établissements had (ORFEE HAD)

| FORMULAIRE D'INTER                      | ROGATION DES DONNÉES                                                 | Afin de faciliter la<br>recherche, tous les<br>établissements |
|-----------------------------------------|----------------------------------------------------------------------|---------------------------------------------------------------|
| Choix de la restitution                 | Données agrégées      Etablissement                                  | contenant le<br><ul> <li>terme écrit</li> </ul>               |
| Année                                   | 2016 🗸                                                               | s'affichent                                                   |
| Mode Prise en charge<br>Principal (MPP) | Toute l'activité                                                     | automatiquement                                               |
| Analyse de la performance               | Description d'activité                                               |                                                               |
|                                         | O Concentration d'activité                                           |                                                               |
| Comparaison territoriale                | ⊖ Flux de patients entre établissement Champ d'activité : MCO->HAD ↓ |                                                               |
| Région                                  | FRANCE ENTIERE                                                       |                                                               |
| Etablissement                           | Taper quelques caractères du finess ou de la raison sociale          |                                                               |
|                                         | vi                                                                   |                                                               |
|                                         | 030780118 - CH <u>VI</u> CHY                                         |                                                               |
| VISUALISER LES RESULTATS                | 140000159 - CH DE <u>VI</u> RE                                       |                                                               |
|                                         |                                                                      |                                                               |

1 : sélectionner

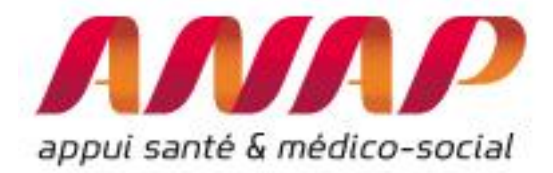

Après avoir cliquez sur « visualiser les résultats », une nouvelle fenêtre s'affiche et présente les caractéristiques en colonne de chaque établissement de la région.

# Présentation des informations contenues dans la description d'activité de l'outil ORFEE HAD :

Les informations suivantes, en plus de la raison sociale (et N° FINESS), sont présentés dans le module description d'activité (détail des calculs dans la notice ScanSanté technique ORFEE HAD) :

- Catégories d'établissements (choix entre CHR/U, CH, CLCC, Privé, PSPH/EBNL)
- Champ (HAD, MCOHAD suivant que le FINESS est rattaché ou non à un établissement MCO)
- Séjours totaux :
  - o Nombre de Patients
  - Nombre de séjours
  - Nombre de séquence
  - Nombre de journée
- Transferts MCO
  - Nombre d'établissements MCO en lien avec l'HAD considéré
  - Nombre de transfert
  - % Nb de transferts : part des séjours HAD issue d'un Transfert MCO
- Séjours en ESMS
  - Nombre de patients
  - Nombre de séjours
  - Nombre de décès en Soins Palliatifs (SP)
  - % Patients en ESMS : Part des patient en ESMS dans le case mix de l'ES HAD
  - % de ces patients décédés en soins palliatifs : part des patients ESMS décédés en SP.
- Polyvalence : Nombre de différents MPP avec plus de 10 séquences dans l'année
- Evolution d'activité
  - MPP11-12 : % de croissance d'activité du MPP 11-12 (Rééducation orthoneuro) entre l'année N et N-1
  - MPP05-13 : % de croissance d'activité du MPP 05-13 (Chimio et surveillance post chimio) entre l'année N et N-1
  - MPP22: % de croissance d'activité du MPP 22 (Nouveau-né à risque) entre l'année N et N-1
- Indicateurs Géographiques
  - Nombre de patients pour 100 000 habitants : taux de recours en HAD sur pour 100 000 habitants de l'aire géographique<sup>5</sup>
  - Nombre moyen de patient par jour pour 100 000 habitant : taux d'activité moyen pour 100 000 habitants

<sup>&</sup>lt;sup>5</sup> Le calcul du taux de recours (nombre de patients pour 100 000 habitants) nécessite la connaissance de l'aire géographique d'intervention des établissements HAD. Afin de simplifier la collecte, le calcul est réalisé en considérant les communes pour lesquelles au moins 1 patient a été hospitalisé en HAD. Le taux fourni par l'outil est donc un majorant du taux réel de recours.

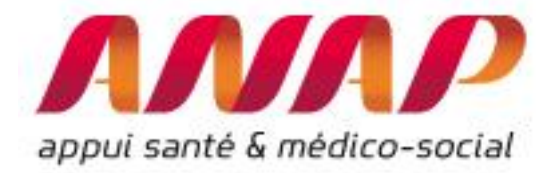

Vous pouvez accéder à des données de parangonnage en sélectionnant l'établissement désiré. A noter que vous pouvez aussi directement accéder aux données parangonnées en sélectionnant sur la page de recherche initiale « Etablissement » au lieu de « Données agrégées »

| Choix de                                                                                                    | la restitution                                                                                                    | 0                                                              | onnées agré                      | gées 💿 Etabl                                  | issement                                               |                                                       |                                                       |                                        |                                                           |                                                                          | ]                                                            |
|----------------------------------------------------------------------------------------------------|----------------------------------------------------------------------------------------------------|----------------------------------------------------------------|----------------------------------|-----------------------------------------------|--------------------------------------------------------|-------------------------------------------------------|-------------------------------------------------------|----------------------------------------|-----------------------------------------------------------|--------------------------------------------------------------------------|--------------------------------------------------------------|
|                                                                                                    |                                                                                                    |                                                                |                                  |                                               |                                                        |                                                       |                                                       |                                        |                                                           |                                                                          |                                                              |
|                                                                                                    | Ouverture des données de<br>benchmarking en cliquant sur le<br>Finess de l'établissement                                                              |                                                                |                                  |                                               |                                                        |                                                       |                                                       |                                        |                                                           |                                                                          |                                                              |
| appul santd                                                                                                    | Y médico-social                                                                                                    | Catih<br>Agence technic<br>De univormatica<br>Sur li-Morphalea | A-                               | ORFEE -H                                      | IAD : O<br>Prés                                        | util de Repré                                         | indicateurs                                           | es Flux<br>d'analy                     | Entre Etablis<br>se d'activité                            | sements cent                                                             | tré sur le<br>ments                                          |
|                                                                                                    |                                                                                                    |                                                                |                                  |                                               |                                                        | Kegh                                                  | M. NOOVEL                                             |                                        |                                                           | 0.2010                                                                   |                                                              |
|                                                                                                    |                                                                                                    |                                                                | •                                |                                               | <u>Séi</u>                                             | ours totaux                                           | \$                                                    |                                        | Transferts M                                              | 1 <u>CO</u> +                                                            |                                                              |
| <u>Iº Finess</u>                                                                                                    | <u>Raison</u><br>sociale                                                                                                    | <u>Catégorie</u>                                               | ¢<br>Champ                       | <u>Nb</u><br><u>de*patients</u>               | <u>Séi</u><br><u>Nb</u><br>de*sei                      | ours totaux<br><u>Nb</u><br>de*séquence               | Nbovie<br><u>de*journées</u>                          | <u>Nb</u><br>d'étab.                   | <u>Transferts M</u><br><u>Nb</u><br><u>de*transferts</u>  | ICO •<br><u>% nb</u><br>de*transferts                                    | <u>Nb de</u><br>*patients                                    |
| <u>I° Finess</u><br>60002036                                                                                                   | Raisoa<br>sociale<br>HAD<br>MUTUALITE 16                                                                                                    | Catégorie<br>PSPH/EBNL                                         | •<br>Champ<br>HAD                | Nb<br>de*patients<br>483                      | <u>Séj</u><br><u>Nb</u><br><u>de*séj</u><br>726        | ours totaux<br><u>Nb</u><br><u>de*séquence</u><br>870 | ND<br>de*journées<br>28360                            | <u>Nb</u><br><u>d'étab</u> .<br>25     | <u>Transferts M</u><br><u>Mb</u><br><u>de*transferts</u>  | ICO<br><u>% nb</u><br>de*transferts<br>57.58                             | <u>Nb de</u><br><u>*patients</u><br>32                       |
| 1º Finess<br>60002036<br>70024194                                                                                              | Raison<br>sociale<br>HAD<br>MUTUALITE 16<br>GROUPEMENT<br>HOSPITALIER<br>DE LA<br>ROCHELLE-<br>RE-AUNIS                                               | Catégorie<br>P SPH/EBNL<br>CH                                  | ¢<br>Champ<br>HAD<br>MCOHAD      | Nb<br>de*patients<br>483<br>456               | <u>Sếi</u><br><u>Nb</u><br><u>de*sếi</u><br>726<br>717 | Nb<br>de*séquence<br>870<br>1067                      | ND<br>de*journées<br>28360<br>18885                   | <u>Nb</u><br><u>d'étab</u><br>25<br>19 | Transferts M<br>de*transferts<br>418<br>436               | 100<br>% nb<br>de*transferts<br>57.58<br>60.81                           | Nb de<br>*patients<br>3:                                     |
| <u>• Finess</u><br>60002036<br>70024194<br>70780175                                                                            | Raison<br>sociale<br>HAD<br>MUTUALITE 16<br>GROUPEMENT<br>HOSPITALIER<br>DE LA<br>ROCHELLE-<br>RE-AUNIS<br>CH DE<br>SAINTES                           | Catégorie<br>PSPH/EBNL<br>CH<br>CH                             | Champ<br>HAD<br>MCOHAD           | Nb<br>de*patients<br>483<br>456<br>338        | Séi<br>Mb<br>de*séi<br>726<br>717<br>717               | Nb<br>de*séquence<br>870<br>1067<br>678               | ND<br>de*journées<br>28360<br>18885<br>14509          | Nb<br>d'étab<br>25<br>19<br>20         | Transferts M<br>de*transferts<br>418<br>436               | CO •<br><u>% nb</u><br><u>de*transferts</u><br>57.58<br>60.81<br>59.87   | Nb de<br>*patients<br>3:<br>2:                               |
| <ul> <li>Finess</li> <li><u>60002036</u></li> <li><u>70024194</u></li> <li><u>70780175</u></li> <li><u>90000059</u></li> </ul> | Raison<br>sociale<br>HAD<br>MUTUALITE 16<br>GROUPEMENT<br>HOSPITALIER<br>DE LA<br>ROCHELLE-<br>RE-AUNIS<br>CH DE<br>SAINTES<br>CH COEUR DE<br>CORREZE | Catégorie<br>PSPH/EBNL<br>CH<br>CH<br>CH                       | Champ<br>HAD<br>MCOHAD<br>MCOHAD | Nb<br>de*patients<br>483<br>456<br>338<br>238 | Séi<br>de*séi<br>726<br>717<br>471<br>395              | Nb<br>de*séquence<br>870<br>1067<br>678<br>1313       | Nb<br>de*journées<br>28360<br>18885<br>14509<br>10420 | Nb<br>d'étab<br>25<br>19<br>20<br>12   | Transferts M<br>de*transferts<br>418<br>436<br>282<br>193 | CO •<br><u>% nb</u><br>de*transferts<br>57.58<br>60.81<br>59.87<br>48.86 | Nb de<br>*patients<br>3:<br>2:<br>2:<br>2:<br>2:<br>2:<br>5: |

Les données parangonnées pour l'établissement sélectionné s'affichent :

- Données de l'établissement (de 2013 à l'année sélectionnée)
- Base nationale de l'année sélectionné (ici 2016) : valeur mini, valeur maxi, 2eme décile (20% les moins élevés), 8eme décile (20% les plus élevés), médiane ainsi que les 5% les moins élevé (5<sup>ème</sup> percentile) et les 5% les plus élevés (95<sup>ème</sup> percentile)

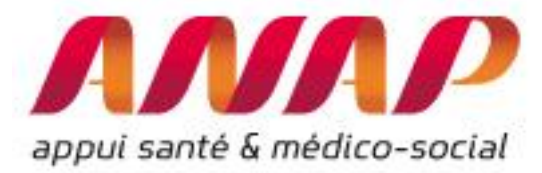

|                                      | Etablissement |       |       |       |      | Base nationale 2016 |           |         |           |                |       |  |  |  |
|--------------------------------------|---------------|-------|-------|-------|------|---------------------|-----------|---------|-----------|----------------|-------|--|--|--|
| Indicateur                           | 2013          | 2014  | 2015  | 2016  | Min  | 5è percentile       | 2è Décile | Médiane | 8è Décile | 95è percentile | Мах   |  |  |  |
| Polyvalence                          | 4.00          | 9.00  | 10.00 | 9.00  | 1.00 | 2.00                | 5.00      | 7.00    | 10.00     | 13.00          | 20.00 |  |  |  |
| Nb moyen de patient par jour/100000h | 37.62         | 40.06 | 42.85 | 22.37 | 0.10 | 1.78                | 5.23      | 10.78   | 19.18     | 31.25          | 84.67 |  |  |  |
| % EHPAD                              | 5.41          | 12.50 | 9.50  | 7.46  | 0.45 | 1.64                | 4.02      | 8.26    | 15.38     | 25.87          | 90.00 |  |  |  |
| % DC SP EHPAD                        | 62.50         | 35.29 | 23.53 | 40.00 | 1.98 | 6.81                | 18.18     | 37.19   | 55.42     | 72.95          | 100.0 |  |  |  |
| Evol.MPP11-12                        | -             |       | -     | -     | -100 | -100                | -100      | -56.5   | 27.83     | 611.1          | 30138 |  |  |  |
| Evol MPP05-13                        | 0.00          | 1228  | 669.6 | -1.64 | -100 | -100                | -71.3     | -2.08   | 124.7     | 646.4          | 6640  |  |  |  |
| Evol MPP22                           |               |       |       |       | -100 | -100                | -100      | -40.8   | 52.91     | 313.7          | 694.4 |  |  |  |
| Nb séjours/100000h                   | 208.0         | 206.9 | 273.5 | 149.1 | 3.48 | 22.21               | 48.26     | 88.45   | 144.2     | 200.4          | 314.4 |  |  |  |

Le tableau est complété de graphiques illustratifs permettant d'identifier les tendances nationales et celles de l'établissement :

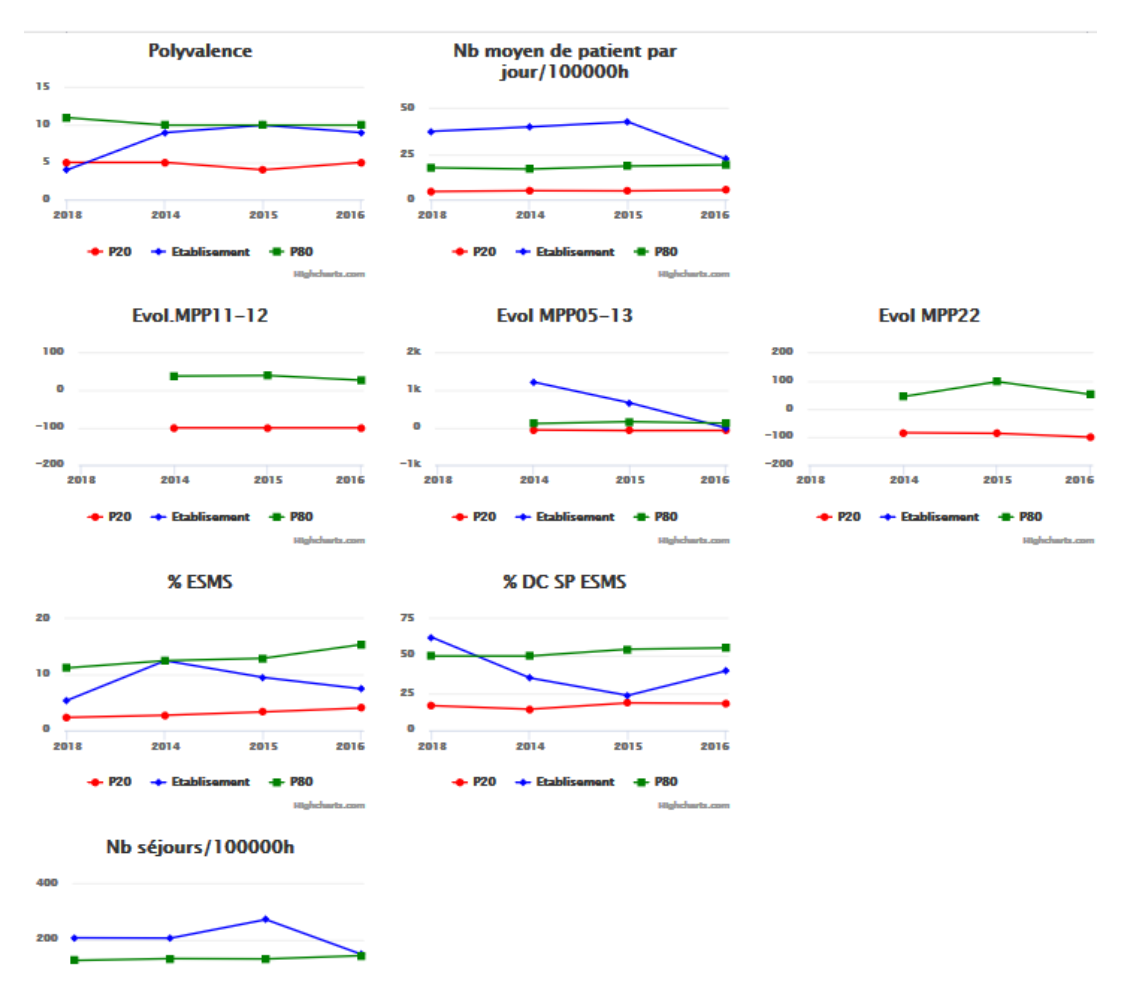

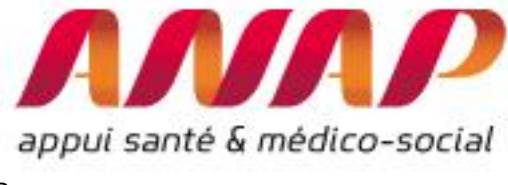

## Remarque :

Dans la page de résultats des données agrégées, les établissements sont classés par ordre décroissant de séjours. Par un simple clic sur chaque colonne, vous pouvez modifier ce classement et classer par ordre croissant ou décroissant d'une colonne considérée.

Par exemple, vous pouvez classer les établissements par ordre décroissant de prise en charge en ESMS :

|                                                                                                    |                                                                                                    |                  |              |                          |                             |                          |                          |                             |                            | En cli                       | quant                            | t sur ι                         | ine coloi                                                     | nne, on                         | i classe par o                                                           |
|----------------------------------------------------------------------------------------------------|----------------------------------------------------------------------------------------------------|------------------|--------------|--------------------------|-----------------------------|--------------------------|--------------------------|-----------------------------|----------------------------|------------------------------|----------------------------------|---------------------------------|---------------------------------------------------------------|---------------------------------|--------------------------------------------------------------------------|
|                                                                                                    | Croissant (ou décroissant) ORFEE -HAD : Outil de Représentation des Flux Entre Etablissements centré sur les établissements d'HAD |                  |              |                          |                             |                          |                          |                             |                            |                              |                                  |                                 |                                                               |                                 |                                                                          |
| Présentation des indicateurs d'analyse d'activité des établissements<br>Région : NOUVELLE-AQUITAINE - Année : 2016 |                                                                                                    |                  |              |                          |                             |                          |                          |                             |                            |                              |                                  |                                 |                                                               |                                 |                                                                          |
|                                                                                                    |                                                                                                    |                  |              |                          | <u>Séj</u>                  | ours totaux              | ٠                        |                             | <u>Transferts M</u>        | <u>co</u> •                  |                                  |                                 | <u>Séjours (</u>                                              | en L SMS                        | ٠                                                                        |
| <u>N° Finess</u>                                                                                                   | Raison<br>sociale                                                                                                    | <u>Catégorie</u> | <u>Champ</u> | <u>Nb</u><br>de*patients | <u>Nb</u><br><u>de*sé</u> j | <u>Nb</u><br>de*séquence | <u>Nb</u><br>de*journées | <u>Nb</u><br><u>d'étab.</u> | <u>Nb</u><br>de*transferts | <u>% nb</u><br>de*transferts | <u>Nb de</u><br><u>*patients</u> | <u>Nb de</u><br><u>*séjours</u> | <u>Nb de</u><br><u>*décès*en</u> +<br><u>soins*palliatifs</u> | <u>%</u><br>Patients*en<br>ESMS | <u>% de</u><br><u>ces*patients*décédés</u><br><u>en*soins palliatifs</u> |
| 190000059                                                                                                    | CH COEUR DE<br>CORREZE                                                                                                    | сн               | MCOHAD       | 238                      | 395                         | 1313                     | 10420                    | 12                          | 193                        | 48.86                        | 55                               | 57                              | 46                                                            | 23.11                           | 83.64                                                                    |
| 40000448                                                                                                    | CH JEAN<br>LECLAIRE                                                                                                    | СН               | MCOHAD       | 156                      | 210                         | 446                      | 5774                     | 16                          | 116                        | 55.24                        | 24                               | 27                              | 14                                                            | 15.38                           | 58.33                                                                    |
| <u>400008199</u>                                                                                                   | HAD DU<br>MARSAN ET<br>DE L'ADOUR                                                                                                 | Privé            | HAD          | 297                      | 490                         | 977                      | 15339                    | 16                          | 247                        | 50.41                        | 43                               | 62                              | 12                                                            | 14.48                           | 27.91                                                                    |
| 240011668                                                                                                    | HAD CLINIQUE<br>PASTEUR                                                                                                    | Privé            | HAD          | 235                      | 298                         | 405                      | 9459                     | 15                          | 176                        | 59.06                        | 31                               | 41                              | 14                                                            | 13.19                           | 45.16                                                                    |
| <u>540789699</u>                                                                                                   | HAD SANTÉ<br>SERVICE<br>BAYONNE                                                                                                   | Privé            | HAD          | 501                      | 805                         | 962                      | 38895                    | 18                          | 377                        | 46.83                        | 64                               | 72                              | 20                                                            | 12.77                           | 31.25                                                                    |

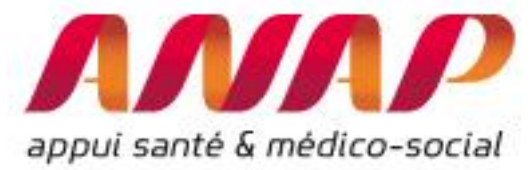

# Utiliser le module « Concentration d'activité et valorisation »

Le module concentration d'activité et valorisation permet d'extraire le case-mix d'un établissement (ou d'un ensemble d'établissements), de fournir le taux de concentration des 10 premières séquences réalisés et détaille les informations sur la valorisation de l'activité

Pour lancer le module, procéder aux 4 étapes dans la page d'accueil :

1/ Sélectionner « Etablissement » (fonctionne aussi pour des données agrégées) pour obtenir les résultats sur un seul établissement

- 2/ Sélectionner « Concentration d'activité »
- 3/ Sélectionner une région puis un établissement
- 4/ Cliquer sur « visualiser les résultats

1 : sélectionner le choix de la restitution (établissement pour 1 seul établissement)

| lux entre éta                           | ablissements had (ORFEE HA                                |                                             |
|-----------------------------------------|-----------------------------------------------------------|---------------------------------------------|
| FORMULAIRE D'INTE                       | RROGATION DES DONNÉES                                     |                                             |
| Choix de la restitution                 | O Données agrégées 💿 Etablissement                        |                                             |
| Année                                   | 2016 🗸                                                    | 2 : sélectionner                            |
| Mode Prise en charge<br>Principal (MPP) | Toute l'activité                                          | <i>concentration d'activité</i>             |
| Analyse de la performance               | Description d'activité     Concentration d'activité       |                                             |
| Comparaison territoriale                | O Flux de patients entre établissement Champ d'activité : | MCO->HAD                                    |
| Région                                  | NOUVELLE-AQUITAINE                                        |                                             |
| Etablissement                           | 240000117 - CH PERIGUEUX                                  | Ŧ                                           |
| /ISUALISER LES RÉSULTATS                | 4 : cliquer sur<br>« visualiser les<br>résultats »        | 3 : sélectionner un<br>établissement région |

Après avoir cliqué, automatiquement une nouvelle page d'affiche.

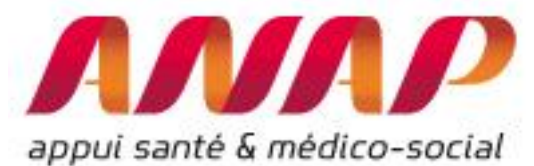

| Appel ta      | ORFEE -HAD : Outli de Représentation des Flux Entre Etablissements centré sur les établissements d'HAD                                  |                                                 |                                                                             |                                    |                                                                                           |                                |                                                                                                    |                         |                                                                                                    |             |                              |                                                 |                                                                                  |             |              |
|---------------|----------------------------------------------------------------------------------------------------|-------------------------------------------------|-----------------------------------------------------------------------------|------------------------------------|-------------------------------------------------------------------------------------------|--------------------------------|----------------------------------------------------------------------------------------------------|-------------------------|----------------------------------------------------------------------------------------------------|-------------|------------------------------|-------------------------------------------------|----------------------------------------------------------------------------------|-------------|--------------|
|               |                                                                                                    |                                                 |                                                                             |                                    | Etab                                                                                      | lissemen                       | t sélectionné                                                                                                    |                         |                                                                                                    |             |                              |                                                 |                                                                                  |             |              |
|               | Numéro Finess         Raison sociale         Calégorie         Champ           240000117         CH PERIGUEUX         CH         MCOHAD |                                                 |                                                                             |                                    |                                                                                           |                                |                                                                                                    |                         |                                                                                                    |             |                              |                                                 |                                                                                  |             |              |
|               | Indices de concentration                                                                                                    |                                                 |                                                                             |                                    |                                                                                           |                                |                                                                                                    |                         |                                                                                                    |             |                              |                                                 |                                                                                  |             |              |
|               |                                                                                                    | Type de regroupement GHPC*<br>(GHPC ou MPPxMPA) | Part des séque<br>des 10 premiers C<br>en séque<br>sur l'ensemble des séque | ences<br>6HPC*<br>ences<br>ences s | Part des journées<br>des 10 premiers GHPC*<br>en séquences<br>sur l'ensemble des journées |                                | Part de la valorisation<br>des 10 premiers GHPC <sup>*</sup><br>en séquences<br>sur l'ensemble dela valorisation |                         | Part des journées<br>des 10 premiers GHPC <sup>4</sup><br>en journées<br>sur l'ensemble des journées |             | iées<br>IPC*<br>iées<br>iées | Part de l<br>des 10 pr<br>en v<br>l'ensemble de | la valorisatior<br>emiers GHPC <sup>,</sup><br>alorisation su<br>la valorisatior | 1<br>1<br>7 |              |
|               |                                                                                                    | GHPC = MPPxMPAxIK                               |                                                                             | 29%                                |                                                                                           | 37%                            | 33%                                                                                                    |                         | 69%                                                                                                  |             |                              | 669                                             |                                                                                  |             |              |
|               |                                                                                                    | MPPxMPA                                         |                                                                             | 53%                                |                                                                                           | 86%                            |                                                                                                    | 83%                     | 93%                                                                                                  |             | 93%                          | 91%                                             |                                                                                  |             |              |
|               |                                                                                                    |                                                 |                                                                             |                                    | a                                                                                         | ₩C* : Type d                   | e regroupement                                                                                                   |                         |                                                                                                    |             |                              |                                                 |                                                                                  |             |              |
|               |                                                                                                    |                                                 | GHPC I                                                                      | es plus                            | fréquents pour<br>Répartition o                                                           | TOUS GF<br>le l'activi<br>Tous | P pour les étab<br>té en MPP, MF<br>MPP                                                                          | lissements s<br>A et IK | électionnés                                                                                          | ;           |                              |                                                 |                                                                                  |             |              |
| <u>MPP</u> \$ |                                                                                                    | Libellé MPP                                     | ÷                                                                           | MPA +                              |                                                                                           | <u>Libellé MPA</u>             |                                                                                                    |                         | ٠                                                                                                    | <u>IK</u> ≑ | Nb de                        | séquences                                       | ♦ <u>Nb.d</u>                                                                    | e jours 🔹   | Valorisation |
| 09            | Pansements compl                                                                                                    | exes (escarres, ulcères, brûlés)                |                                                                             | 00                                 | Pas de protocole associé                                                                  |                                |                                                                                                    |                         |                                                                                                    | 40          |                              |                                                 | 5                                                                                | 1040        | 170671.2     |

## Présentation des résultats :

Le module présente l'ensemble du case-mix réalisés avec, en colonne, les caractéristiques suivantes :

- MPP : Mode de prise en charge Principal
- Libellé MPP
- MPA : Mode de prise en charge associé
- Libellé MPA
- IK : Indice de Karnofsky
- Nombre de séances
- Nombre de jours
- Valorisation (€) : valorisation en € de l'ensemble des séquences MMPxMPAxIK = GHPC

En complément, 5 indices de concentration de l'établissement sont calculés. Ils précisent la part (en séquence ou en journée) relative des 10 premiers GHPC :

*Les 3 premières colonnes correspondent à un indice de concentration basé sur ce que représentent les 10 premières séquences en terme de séquences, journées et valorisation :* 

- En pourcentage du nombre de séquences
- En pourcentage du nombre de journées
- En pourcentage de la valorisation en Euros pour les séquences

La quatrième prend les 10 premières séquences en journées et regarde ce qu'elles représentent sur l'ensemble des journées :

• En pourcentage du nombre de journées

La 5ème prend les 10 premières séquences en valorisation et regarde ce qu'elles représentent sur l'ensemble de la valorisation :

• En pourcentage de la valorisation en Euros

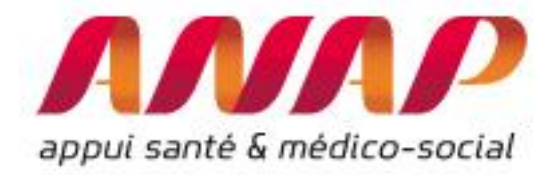

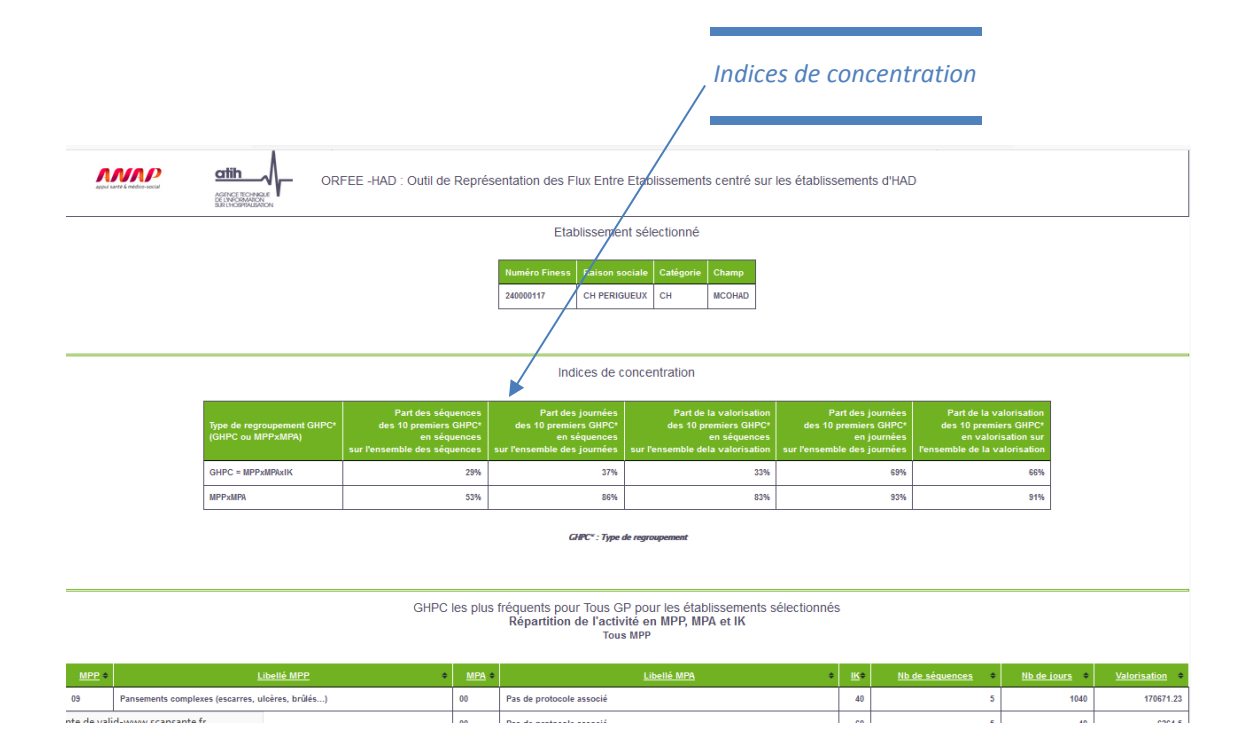

# Description de l'ensemble du case-mix par nombre de séquences, jours et valorisation (en €)

|       | GHPC les plus fréquents pour Tous GP pour les établissements sélectionnés<br>Répartition de l'activité en MPP, MPA et IK<br><sub>Tous MPP</sub> |       |                                    |             |                          |                      |                |  |  |  |  |  |  |
|-------|----------------------------------------------------------------------------------------------------|-------|------------------------------------|-------------|--------------------------|----------------------|----------------|--|--|--|--|--|--|
| MPP + | Libellé MPP +                                                                                                    | MPA + | Libellé MPA +                      | <u>IK</u> ≎ | <u>Nb de séquences</u> ¢ | <u>Nb de jours</u> 🔹 | Valorisation • |  |  |  |  |  |  |
| 09    | Pansements complexes (escarres, ulcères, brûlés)                                                                                                | 00    | Pas de protocole associé           | 40          | 5                        | 1040                 | 170671.23      |  |  |  |  |  |  |
| 13    | Surveillance post chimiothérapique                                                                                                    | 00    | Pas de protocole associé           | 60          | 5                        | 40                   | 6264.5         |  |  |  |  |  |  |
| 09    | Pansements complexes (escarres, ulcères, brûlés)                                                                                                | 13    | Surveillance post chimiothérapique | 40          | 4                        | 16                   | 4540.5         |  |  |  |  |  |  |
| 09    | Pansements complexes (escarres, ulcères, brûlés)                                                                                                | 00    | Pas de protocole associé           | 60          | 4                        | 1855                 | 253457.87      |  |  |  |  |  |  |
| 09    | Pansements complexes (escarres, ulcères, brûlés)                                                                                                | 00    | Pas de protocole associé           | 50          | 4                        | 1195                 | 181558.61      |  |  |  |  |  |  |
| 08    | Autres traitements                                                                                                    | 01    | Assistance respiratoire            | 40          | 3                        | 129                  | 28061.7        |  |  |  |  |  |  |
| 04    | Soins palliatifs                                                                                                    | 00    | Pas de protocole associé           | 50          | 3                        | 145                  | 30707.96       |  |  |  |  |  |  |
| 05    | Chimiothérapie                                                                                                    | 00    | Pas de protocole associé           | 60          | 3                        | 373                  | 80412.5        |  |  |  |  |  |  |
| 02    | Nutrition parentérale                                                                                                    | 17    | Radiothérapie                      | 60          | 3                        | 28                   | 6583.39        |  |  |  |  |  |  |
| 02    | Nutrition parentérale                                                                                                    | 13    | Surveillance post chimiothérapique | 60          | 2                        | 7                    | 1865.64        |  |  |  |  |  |  |
| 04    | Soins palliatifs                                                                                                    | 00    | Pas de protocole associé           | 40          | 2                        | 631                  | 139483.17      |  |  |  |  |  |  |
| 03    | Traitement par voie veineuse : anti-infectieux ou autre                                                                                         | 00    | Pas de protocole associé           | 60          | 2                        | 271                  | 46834.91       |  |  |  |  |  |  |
| 09    | Pansements complexes (escarres, ulcères, brûlés)                                                                                                | 00    | Pas de protocole associé           | 30          | 2                        | 1524                 | 241030.06      |  |  |  |  |  |  |
| 04    | Soins palliatifs                                                                                                    | 00    | Pas de protocole associé           | 60          | 2                        | 17                   | 3482.72        |  |  |  |  |  |  |
| 09    | Pansements complexes (escarres, ulcères, brûlés)                                                                                                | 07    | Prise en charge de la douleur      | 60          | 2                        | 8                    | 1474.77        |  |  |  |  |  |  |
| 09    | Pansements complexes (escarres, ulcères, brûlés)                                                                                                | 14    | Soins de nursing lourds            | 20          | 2                        | 95                   | 19323.56       |  |  |  |  |  |  |
| 05    | Chimiothérapie                                                                                                    | 14    | Soins de nursing lourds            | 30          | 2                        | 14                   | 4642.68        |  |  |  |  |  |  |
| 04    | Soins palliatifs                                                                                                    | 00    | Pas de protocole associé           | 20          | 2                        | 610                  | 152518.74      |  |  |  |  |  |  |
| 04    | Soins palliatifs                                                                                                    | 00    | Pas de protocole associé           | 30          | 2                        | 609                  | 140437.33      |  |  |  |  |  |  |
|       | Jairre Ballie A                                                                                                    |       | Color de cuestos launda            | 40          |                          | (20)                 | 75400 44       |  |  |  |  |  |  |

# Choix d'un MPP pour réaliser une comparaison nationale ou régionale (uniquement pour le module concentration d'activité) :

Les informations sont disponibles pour tous les MPP ou bien vous pouvez sélectionner un MPP. Cette fonctionnalité est utile pour comparer certaines activités pour tous les établissements d'une région.

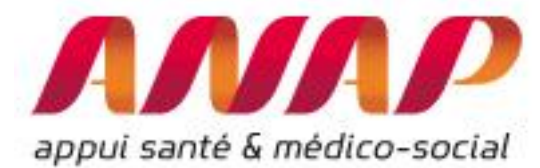

Par exemple, vous pouvez caractériser toute les activités en Post-Traitement chirurgical (MPP10) de l'ensemble des établissements en France.

Pour ce faire, il faut sélectionner « données agrégées », sélectionner le MPP 10 : Post traitement chirurgical, sélectionner la région qui vous intéresse (dont « France entière ») puis cliquer sur « visualiser les résultats » :

| Champ  Territoire O5 : Chimiothérapie O6 : Nutrition entérale O7 : Prise en charge de la douleur O8 : Autres traitements |   |
|----------------------------------------------------------------------------------------------------|---|
| 06 : Nutrition entérale<br>07 : Prise en charge de la douleur<br>08 : Autres traitements                                 |   |
| 07 : Prise en charge de la douleur<br>08 : Autres traitements                                                            |   |
| 08 : Autres traitements                                                                                                  |   |
|                                                                                                    |   |
| Accueil Activité 09 : Pansements complexes (escarres, ulcères, brûlés)                                                   |   |
| Flux entre étal 10 : Post traitement chirurgical                                                                         |   |
| 11 : Rééducation orthopédique                                                                                            |   |
| 12 : Rééducation neurologique                                                                                            |   |
| 13 : Surveillance post chimiothérapique                                                                                  |   |
| FORMULAIRE D'INTERF 14 : Soins de nursing lourds                                                                         |   |
| 15 : Education du patient et de son entourage                                                                            |   |
| 17 : Radiothérapie                                                                                                    | _ |
| Choix de la restitution 18 : Transfusion sanguine                                                                        |   |
| 19 : Surveillance de grossesse à risque                                                                                  |   |
| Année 20 : Post-partum physiologique                                                                                     |   |
| 21 : Post-partum pathologique                                                                                            |   |
| Mode Prise en charge<br>Principal (MPP)                                                                                  |   |

#### Indices de concentration

| Type de regroupement GHPC*<br>(GHPC ou MPPxMPA) | Part des séquences<br>des 10 premiers GHPC*<br>en séquences<br>sur l'ensemble des séquences | Part des journées<br>des 10 premiers GHPC*<br>en séquences<br>sur l'ensemble des journées | Part de la valorisation<br>des 10 premiers GHPC*<br>en séquences<br>sur l'ensemble dela valorisation | Part des journées<br>des 10 premiers GHPC*<br>en journées<br>sur l'ensemble des journées | Part de la valorisation<br>des 10 premiers GHPC*<br>en valorisation sur<br>l'ensemble de la valorisation |
|-------------------------------------------------|---------------------------------------------------------------------------------------------|-------------------------------------------------------------------------------------------|----------------------------------------------------------------------------------------------------|------------------------------------------------------------------------------------------|----------------------------------------------------------------------------------------------------|
| GHPC = MPPxMPAxIK                               | 47%                                                                                         | 65%                                                                                       | 61%                                                                                                  | 74%                                                                                      | 71%                                                                                                    |
| MPPxMPA                                         | 95%                                                                                         | 97%                                                                                       | 97%                                                                                                  | 98%                                                                                      | 97%                                                                                                    |

GHPC\* : Type de regroupement

#### GHPC les plus fréquents pour Tous GP pour les établissements sélectionnés Ré<mark>artition de l'activité en MPP, MPA ( i K</mark> MPP=10:Post traitement chirurgical

| <u>MPP</u> • | Libellé MPP 🔷               | • <u>MPA</u> • | Libellé MPA              | <ul> <li><b></b><u>■</u></li> <li><b></b><u>■</u></li> <li><b></b><u></u><u></u><u></u><i>■</i></li> <li><i>■</i></li> <li><b></b><u></u><u></u><u></u><u></u><u></u><i>■</i></li> </ul> | Nb de séquences 🔹 🔹 | <u>Nb de jours</u> 🔶 | Valorisation + |
|--------------|-----------------------------|----------------|--------------------------|----------------------------------------------------------------------------------------------------|---------------------|----------------------|----------------|
| 10           | Post traitement chirurgical | 00             | Pas de protocole associé | 50                                                                                                    | 23                  | 2020                 | 322691.63      |
| 10           | Post traitement chirurgical | 00             | Pas de protocole associé | 60                                                                                                    | 21                  | 1620                 | 235028.26      |
| 10           | Post traitement chirurgical | 14             | Soins de nursing lourds  | 40                                                                                                    | 12                  | 434                  | 80959.77       |
| 10           | Post traitement chirurgical | 00             | Pas de protocole associé | 70                                                                                                    | 10                  | 469                  | 57161.96       |
| 10           | Post traitement chirurgical | 14             | Soins de nursing lourds  | 30                                                                                                    | 8                   | 790                  | 147772.86      |
| 10           | Post traitement chirurgical | 00             | Pas de protocole associé | 30                                                                                                    | 8                   | 202                  | 32310.73       |
|              |                             |                |                          |                                                                                                    |                     |                      |                |

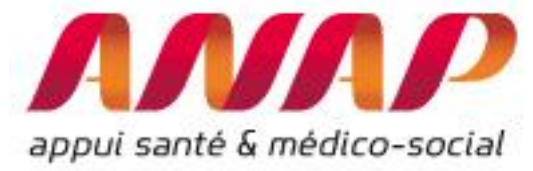

# Utiliser le module « Flux patients entre établissement »

Le module Flux d'échanges patients entre établissements décrit les échanges entre établissements concernant les flux entre établissements MCO et HAD que ce soit aux niveaux régionaux ou pour un établissement.

Il est possible de sélectionner une région (données agrégées) ou un établissement

| FORMULAIRE D'INTER        | RROGATION DES DONNEES                                                    |
|---------------------------|--------------------------------------------------------------------------|
|                           |                                                                          |
| Choix de la restitution   | ● Données agrégées 🔿 Etablissement 🎽                                     |
|                           |                                                                          |
| Année                     | 2016 🗸                                                                   |
| Mode Prise en charge      | Toute l'activité                                                         |
| Principal (MPP)           |                                                                          |
|                           | O Description d'activité                                                 |
| Analyse de la performance | 0                                                                        |
|                           | O Concentration d'activité                                               |
| Comparaison territoriale  | Flux de patients entre établissement     Champ d'activité :     MCO->HAD |
| comparation cerriconale   |                                                                          |
| Région                    | HAUTS-DE-FRANCE                                                          |
| Etablissement             | The View and the state (04)                                              |
|                           | Etablissements de la selection (31)                                      |

Représentation pour un établissement

La sélection d'un établissement se réalise de la manière suivante :

1/ choix de l'année, du groupe planification

- 2/ sélection du module « flux d'échange entre établissement »
- 3/ sélection du champ (MCO->HAD ou HAD->MCO)

4/ sélection de la région puis de l'établissement (possibilité de présélectionner la région afin de filtrer uniquement les établissements de la région)

5/ Cliquer sur « visualiser les résultats »

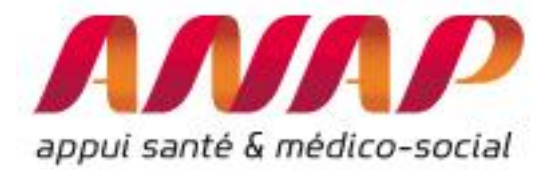

1. Sélectionner

« Etablissement », ou « données agrégées » (pour une vision régionale)

2.

**Sélectionner** 

| lux entre éta                           | blissements had (ORFEE HAD)                                              |
|-----------------------------------------|--------------------------------------------------------------------------|
| FORMULAIRE D'INTEF                      | ROGATION DES DONNÉES                                                     |
| Choix de la restitution                 | Données agrégées     Etablissement                                       |
| Année                                   | 2016 🗸                                                                   |
| Mode Prise en charge<br>Principal (MPP) | Toute l'activité 🗸                                                       |
| Analyse de la performance               | Description d'activité     Concentration d'activité                      |
| Comparaison territoriale                | Flux de patients entre établissement     Champ d'activité :     MCO->HAD |
| Région                                  | HAUTS-DE-FRANCE                                                          |
| Etablissement                           | Etablissements de la sélection (31)                                      |
| ISUALISER LES RÉSULTATS                 |                                                                          |

3.. Sélectionner « flux d'échange entre établissement » recherché : Indiquer MCO-> HAD ou HAD->MCO suivant le flux patients recherché

# Restitution :

Le module « flux d'échange entre établissement » décrit, pour l'établissement, l'ensemble des établissements MCO ayant transférés 1 patients ou plus dans l'année à l'établissement HAD sélectionné. Pour chaque établissement MCO, les informations suivantes sont disponibles :

- Finess et nom de l'établissement MCO
- Champs (MCOHAD ou HAD suivant que l'établissement soit aussi associé à un HAD)
- Catégorie de l'établissement
- Secteur (DGF : public, OQN : privé, DIA : privé non lucratif)
- Région
- Nombre de transfert
- % sur le transfert total : part des transferts issus de l'établissement sur l'ensemble des transferts vers l'HAD considéré

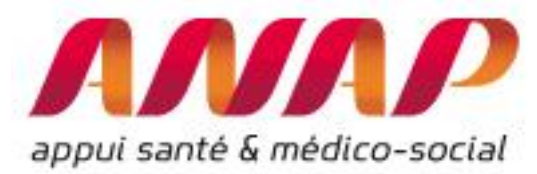

- Part de marché : part de marché de l'HAD sélectionné au sein de l'ensemble des séjours HAD transféré pour le MCO considéré
- IP Transfert : indice qui décrit l'écart à la moyenne des transferts MCO vers HAD pour chaque GHM de l'établissement. Un indice de 1,1 signifie que l'établissement MCO transfère proportionnément 10% de séjours en HAD de plus que la moyenne des transferts en France (indépendamment du case mix). Cet indice permet d'identifier un potentiel de transfert en activité HAD.

# Introduction de l'Indice de Performance du transfert MCO-HAD (IP Transfert)

Le taux de transfert brut MCO-HAD est fortement dépendant du case mix de l'établissement. Afin de s'en affranchir, on introduit l'Indice de Performance du transfert MCO-HAD : il est, pour les transferts MCO-HAD, ce qu'est l'IPDMS pour les Durées Moyenne des séjours.

## Définition

L'indice de Performance du transfert MCO-HAD (IP Transfert) est le ratio entre le nombre de séjours MCO transférés en HAD et le nombre de transfert attendu pour l'établissement MCO considéré.

Pour calculer le nombre de transfert attendu pour l'établissement MCO, on procède on calcule tout d'abord pour chaque GHM, le taux de transfert moyen réalisé pour l'ensemble des établissements MCO en France. Puis on applique au case-mix de l'établissement le taux attendu par GHM.

Ainsi, un IP Transfert de 1,1 signifie que l'établissement transfert en HAD proportionnellement 10% de plus que la moyenne des établissements MCO. Un IP Transfert à 0,85 signifie qu'il transfert 15% de moins que la moyenne des établissements MCO.

## Usage :

L'IP Transfert permet de s'affranchir du case mix de l'établissement pour évaluer les transferts HAD réalisés en comparaison à la moyenne des établissements. Ainsi, il est possible de calculer un potentiel moyen de transfert égal au Volume de transfert \* [(1-IP Transfert )/(IP Transfert)]<sup>6</sup>.

Par ailleurs, ORFEE HAD permet d'identifier ce taux au niveau d'activités médicalement cohérences (GP) et facilite ainsi les échanges entre professionnels MCO et HAD.

A noter que :

- Naturellement, ce potentiel est statistique et permet uniquement de comparer les établissements entre eux pour identifier des axes potentiels d'amélioration. Il est nécessaire d'investiguer sur la situation réelle au sein des établissements MCO et les relations entre établissements MCO et HAD,
- L'IP Transfert compare un taux moyen. Il ne faut pas forcément s'en contenter car de nombreux établissements vont bien au-delà : en 2016, 60 établissements MCO présentent un IP Transfert > 1,5 avec plus de 100 transferts en HAD dans l'année.

<sup>&</sup>lt;sup>6</sup> Ainsi, le potentiel moyen pour un établissement MCO réalisant 100 transferts HAD et présentant un IP Transfert à 0,8 est de 25 transferts. Pour un établissement avec un IP Transfert de 1,2 (et 100 transferts) le potentiel moyen est de -16. Cela signifie qu'il transfert 16 séjours de plus que ce que ferait un établissement MCO moyen.

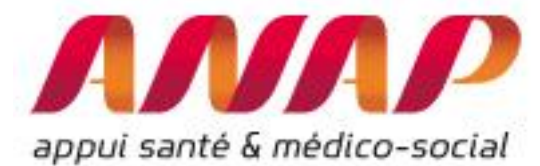

En résumé, l'IP Transfert permet d'appréhender la situation des transferts entre établissements MCO et HAD avec plus de robustesse que le taux de transfert ne le permet. Il identifie certains potentiels qui sont autant de pistes à explorer par les acteurs de terrain en établissements MCO et HAD.

# Usage du module Flux d'échange entre établissements

Les informations suivantes sont fournies, pour le GP considéré :

- nombre de transferts (pour l'Etablissement MCO FINESS, raison sociale, champs, catégorie, secteur, région): nombre de transferts MCO vers l'établissement HAD selectionné (*ici HAD de Flandre*)
- % des transferts total : c'est le poids relatif pour l'HAD séléctionné de l'activité transférés par le MCO considéré sur l'ensemble de l'activité à l'HAD (*par exemple*, 63,25% de l'activité transféré à l'HAD de Flandre l'a été par l'établissement CH de Dunkerque)
- Part de marché établissement selectionné : part de marché de l'établissement HAD au sein de l'établissement MCO considéré (*par exemple, HAD de Frandre à 37% de parts de marché de la Nouvelle clinique Vilettte*)
- IP transfert : IP transfert de l'établissement MCO concernant l'ensemble des transferts HAD (*par exemple, l'IP Transfert du CHRU de Lille est de 1,46*)

## Remarque concernant les parts de marché :

Les parts de marché ne sont pas toujours pertinentes car certains territoires sont exclusifs, c'est-à-dire qu'un seul établissement HAD peut intervenir sur une aire géographique. Dans ce cas, la part de parché correspond uniquement à la ventillation des transferts HAD en fonction de l'aire géographique de l'HAD.

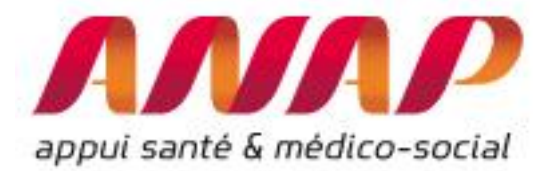

A noter par ailleurs, que les établissements sont classés en ordre décroissant du nombre total de séjours transférés. Une restitution graphique permet de visualiser les flux patients :

Etablissement sélectionné

| Numéro Finess | Raison sociale          | Catégorie | Chmap |
|---------------|-------------------------|-----------|-------|
| 590043469     | HAD DE FLANDRE MARITIME | Privé     | HAD   |

Liste des établilssements MCO à partir desquels sont transferés les patients vers l'établissement HAD sélectionné

| FINESS MCO       | Raison Sociale                        | Champ  | Catégorie | Secteur | ur Région Nb de transferts % de transfe<br>total |     | % de transferts<br>total | Part de marché<br>etabl.<br>sélectionnés | IP transfert |
|------------------|---------------------------------------|--------|-----------|---------|--------------------------------------------------|-----|--------------------------|------------------------------------------|--------------|
| <u>590781415</u> | CH DE DUNKERQUE                       | MCO    | СН        | DGF     | HAUTS-DE-FRANCE                                  | 210 | 63.25                    | 93.33                                    | 0.99         |
| <u>590780193</u> | CHRU DE LILLE                         | MCOHAD | CHR/U     | DGF     | HAUTS-DE-FRANCE                                  | 47  | 14.16                    | 3.00                                     | 1.46         |
| <u>590001749</u> | POLYCLINIQUE DE GRANDE SYNTHE         | мсо    | PSPH/EBNL | DGF     | HAUTS-DE-FRANCE                                  | 22  | 6.63                     | 95.65                                    | 0.68         |
| <u>590815056</u> | CLINIQUE DE FLANDRE                   | MCO    | Privé     | OQN     | HAUTS-DE-FRANCE                                  | 16  | 4.82                     | 88.89                                    | 0.37         |
| <u>590000188</u> | CLCC OSCAR LAMBRET LILLE              | MCO    | CLCC      | DGF     | HAUTS-DE-FRANCE                                  | 11  | 3.31                     | 5.24                                     | 0.90         |
| <u>620101337</u> | CH DE CALAIS                          | MCO    | СН        | DGF     | HAUTS-DE-FRANCE                                  | 4   | 1.20                     | 5.26                                     | 0.45         |
| <u>620101360</u> | CH REGION DE SAINT-OMER               | MCO    | СН        | DGF     | HAUTS-DE-FRANCE                                  | 4   | 1.20                     | 3.48                                     | 0.77         |
| <u>590797353</u> | HÔPITAL SAINT VINCENT - SAINT ANTOINE | мсо    | PSPH/EBNL | DGF     | HAUTS-DE-FRANCE                                  | 3   | 0.90                     | 0.75                                     | 1.86         |
| <u>590813382</u> | SA NOUVELLE CLINIQUE VILLETTE         | MCO    | Privé     | OQN     | HAUTS-DE-FRANCE                                  | 3   | 0.90                     | 37.50                                    | 0.24         |
| <u>590780268</u> | POLYCLINIQUE DU BOIS                  | мсо    | Privé     | OQN     | HAUTS-DE-FRANCE                                  | 2   | 0.60                     | 1.63                                     | 0.94         |
| 620103440        | CH DE BOULOGNE                        | мсо    | СН        | DGF     | HAUTS-DE-FRANCE                                  | 2   | 0.60                     | 0.78                                     | 1.04         |

## Etablissements MCO en relation avec l'établissement HAD choisi

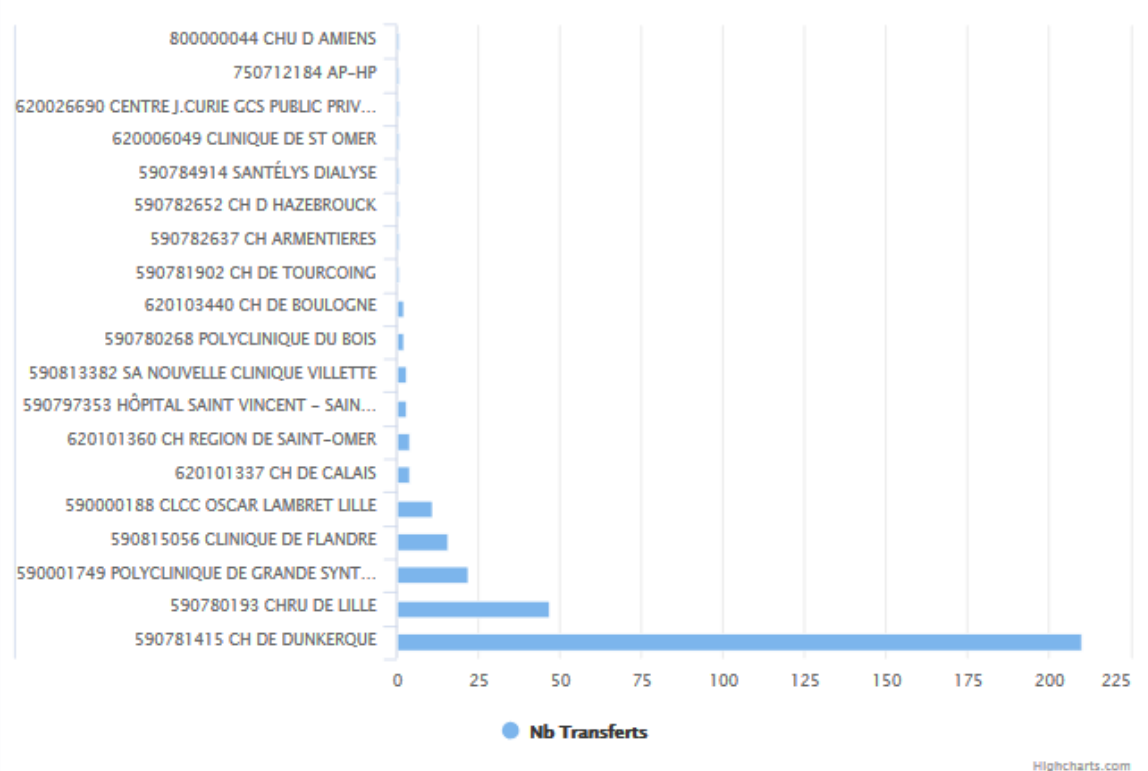

Tous GP

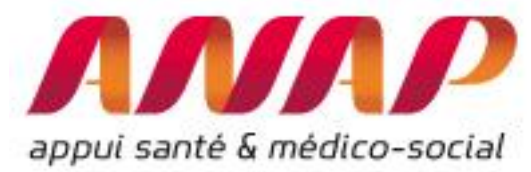

Enfin, la liste des GP des séjours MCO transférés dans l'établissement HAD sélectionné ainsi que la liste des MPP (de la première séquence) des séjours issus du MCO vers le HAD sélectionnés sont disponibles :

- GP (code et libellé)
- Nombre de FINESS : nombre d'établissements MCO à partir desquels sont transférés des patients vers l'HAD sélectionné pour le GP considéré
- Part des transferts en % des transferts totaux vers l'HAD sélectionné
- Part des transferts en % des séjours totaux de l'HAD sélectionné

|                |                                                                        |                         |                     |                                                    | Highenarts.com                                          |           |                                                            |                               |                     |                                                    |                                                         |
|----------------|------------------------------------------------------------------------|-------------------------|---------------------|----------------------------------------------------|---------------------------------------------------------|-----------|------------------------------------------------------------|-------------------------------|---------------------|----------------------------------------------------|---------------------------------------------------------|
| Liste des      | GP des sejours MCO a partir desqueis sont<br>HAD sélectio              | transteres l<br>onné(s) | es patients v       | ers le(s) etai                                     | olissement(s)                                           |           | Liste des MPP de la premiere seque<br>établissem           | ence des sej<br>ient(s) sélec | ours transfere      | es du MCO ve                                       | ers le(s)                                               |
|                |                                                                        |                         |                     |                                                    |                                                         |           |                                                            |                               |                     |                                                    |                                                         |
| Gpe<br>Plannif | Libellé GP                                                             | Nb de<br>FINESS         | Nb de<br>transferts | % de<br>transferts<br>sur nb total<br>de transfert | % de<br>transferts<br>sur nb total<br>de séjours<br>HAD | MPP       | Libellé                                                    | Nb de<br>FINESS               | Nb de<br>transferts | % de<br>transferts<br>sur nb total<br>de transfert | % de<br>transferts<br>sur nb total<br>de séjours<br>HAD |
| <u>X02</u>     | Hépato-Gastro-Entérologie                                              | 8                       | 39                  | 11.75                                              | 7.13                                                    | <u>03</u> | Traitement par voie veineuse : anti-infectieux<br>ou autre | 10                            | 76                  | 22.89                                              | 13.89                                                   |
| <u>X08</u>     | Pneumologie                                                            | 6                       | 38                  | 11.45                                              | 6.95                                                    | 04        | Soins palliatifs                                           | 9                             | 73                  | 21.99                                              | 13 35                                                   |
| <u>C25</u>     | Chirurgie inter spécialités                                            | 5                       | 26                  | 7.83                                               | 4.75                                                    |           |                                                            |                               |                     | 21.00                                              |                                                         |
| <u>x07</u>     | Affections Cardio-vasculaires                                          | 3                       | 24                  | 7.23                                               | 4.39                                                    | 09        | Pansements complexes (escarres, ulceres,<br>brûlés)        | 10                            | 70                  | 21.08                                              | 12.80                                                   |
| <u>X16</u>     | Affections et traumatismes de la peau, gelures                         | 7                       | 20                  | 6.02                                               | 3.66                                                    |           | Nutrition entérale                                         | 5                             | 40                  | 12.05                                              | 7.31                                                    |
| <u>X22</u>     | Deleur et soins palliatifs                                             | 4                       | 17                  | 5.12                                               | 3.11                                                    | 08        | Autres traitements                                         | 4                             | 25                  | 7.53                                               | 4.57                                                    |
| <u>X19</u>     | Fièvre, Infection Septicémie, VIH                                      | 4                       | 14                  | 4.22                                               | 2,56                                                    | <u>14</u> | Soins de nursing lourds                                    | 1                             | 15                  | 4.52                                               | 2.74                                                    |
| <u>X03</u>     | Neurologie médicale                                                    | 3                       | 14                  | 4.22                                               | 2.56                                                    | <u>01</u> | Assistance respiratoire                                    | 3                             | 12                  | 3.61                                               | 2.19                                                    |
| <u>C05</u>     | Chir. majeure sur le thorax, l'app. respiratoire,                      | 2                       | 13                  | 3.92                                               | 2.38                                                    | <u>02</u> | Nutrition parentérale                                      | 3                             | 9                   | 2.71                                               | 1.65                                                    |
|                | Interventions sous thoracoscopie                                       |                         |                     |                                                    |                                                         | <u>07</u> | Prise en charge de la douleur                              | 2                             | 7                   | 2.11                                               | 1.28                                                    |
| <u>C11</u>     | Chirurgies autres de l'appareil locomoteur, amputations                | 4                       | 13                  | 3.92                                               | 2.38                                                    | 13        | Surveillance post chimiothérapique                         | 2                             | 4                   | 1.20                                               | 0.73                                                    |
| <u>X23</u>     | Chimiothérapie (hors séances)                                          | 2                       | 11                  | 3 81                                               | 2.01                                                    | 10        | Post traitement chirurgical                                | 1                             | 1                   | 0.30                                               | 0.18                                                    |
| <u>X06</u>     | Rhumatologie                                                           | 2                       | 11                  | 3.31                                               | 2.01                                                    |           | i ost tratenett official group                             |                               |                     | 0.00                                               | 0.10                                                    |
| <u>X15</u>     | Diabète, Maladies métaboliques, Endocrinologie (hors<br>complications) | 3                       | 40                  | 3.01                                               | 1.83                                                    |           |                                                            |                               |                     |                                                    |                                                         |

Il est possible ensuite de sélectionner les GP (amont) ou MPP (aval) afin d'étudier uniquement les établissements MCO pour lesquels les patients étaient attachés au GP considérés (amont) ou transférés au sein du MPP destinataires

Par ailleurs, cette restitution offre 2 possibilités complémentaires pour approfondir l'analyse : l'analyse par MCO ou par GP :

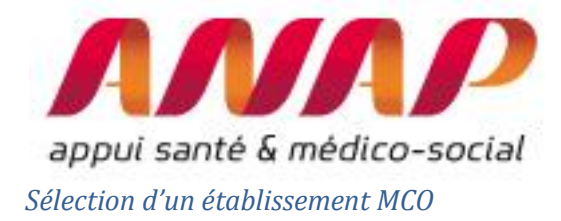

Etablissement sélectionné

| Numéro Finess | Raison sociale          | Catégorie | Chmap |
|---------------|-------------------------|-----------|-------|
| 590043469     | HAD DE FLANDRE MARITIME | Privé     | HAD   |

Liste des établilssements MCO à partir desquels sont transferés les patients vers l'établissement HAD sélectionné

| FINESS MCO       | Raison Sociale                |        | Catégorie | Secteur | Région          | Nb de transferts | % de transferts<br>total | Part de marché<br>etabl.<br>sélectionnés | IP transfert |
|------------------|-------------------------------|--------|-----------|---------|-----------------|------------------|--------------------------|------------------------------------------|--------------|
| <u>590781415</u> | CH DE DUNKERQUE               | MCO    | СН        | DGF     | HAUTS-DE-FRANCE | 210              | 63.25                    | 93.33                                    | 0.99         |
| <u>590780193</u> | CHRU DE LILLE                 | MCOHAD | CHR/U     | DGF     | HAUTS-DE-FRANCE | 47               | 14.16                    | 3.00                                     | 1.46         |
| <u>590001749</u> | POLYCLINIQUE DE GRANDE SYNTHE | MCO    | PSPH/EBNL | DGF     | HAUTS-DE-FRANCE | 22               | 6.63                     | 95.65                                    | 0.68         |
|                  |                               |        |           |         |                 |                  |                          |                                          |              |

En selectionnant l'un des FINESS MCO, il est possible de poursuivre l'analyse et d'afficher :

- Les établissements HAD en lien avec l'établissement MCO selectionné
- Le flux patients considéré
- Les GP contributeurs de patients HAD

| Obs | Finess    | Raison sociale          | Catégorie | Nb de transferts |
|-----|-----------|-------------------------|-----------|------------------|
| 1   | 590043469 | HAD DE FLANDRE MARITIME | Privé     | 22               |
| 2   |           | Autres ES Effectif<2    |           | 1                |

Etablissements en relation avec l'établissement choisi (Nb transf > 2)

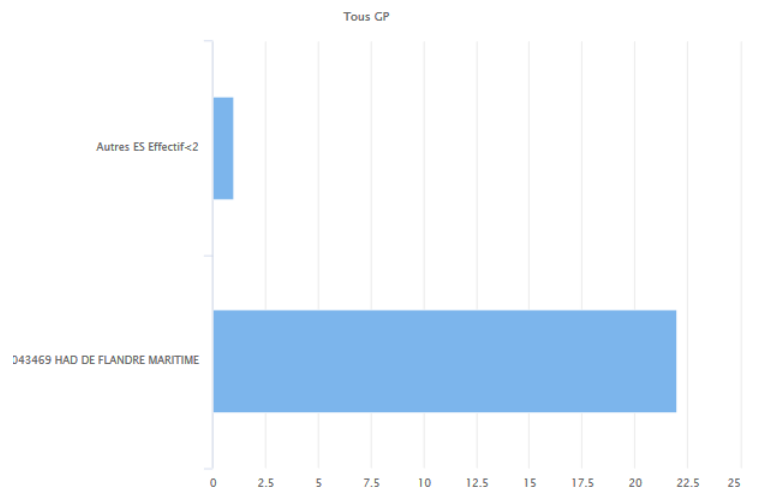

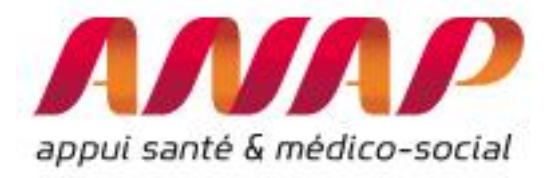

#### Highcharts.com

#### Liste des Groupes Plannification

| Rang | Code       | Groupe Plannification                                               | Transfert vers HAD |
|------|------------|---------------------------------------------------------------------|--------------------|
| 1    | <u>X22</u> | Douleur et soins palliatifs                                         | 13                 |
| 2    | <u>X02</u> | Hépato-Gastro-Entérologie                                           | 5                  |
| 3    | <u>X15</u> | Diabète, Maladies métaboliques, Endocrinologie (hors complications) | 2                  |
| 4    | <u>X05</u> | Traumatologie et ablation de matériel de l'appareil locomoteur      | 1                  |
| 5    | <u>K02</u> | Endoscopies digestives et biliaires avec ou sans anesthésie         | 1                  |
| 6    | <u>X08</u> | Pneumologie                                                         | 1                  |

Par ailleurs, l'outil permet d'identifier les établissements MCO de même typologie, c'est-à-dire qui ont une activité comparables<sup>7</sup> afin de pouvoir réaliser des comparaisons :

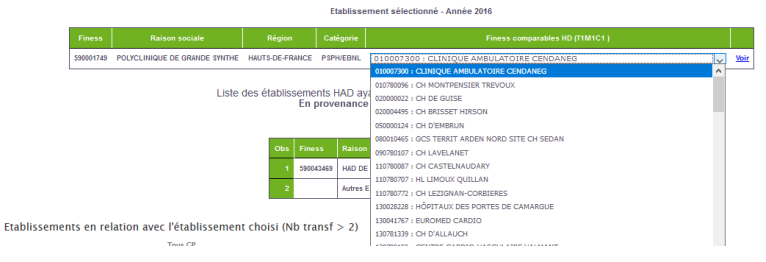

## Sélection d'un GP

Il est également possible de selectionner le détail par GP des séjours MCO à partir desquels sont transférés les patients de l'établissement HAD sélectionné le GP.

| Gpe<br>Plannif | Libellé GP                                                                            | Nb de<br>FINESS | Nb de<br>transferts | % de<br>transferts<br>sur nb total<br>de transfert | % de<br>transferts<br>sur nb tota<br>de séjours<br>HAD |
|----------------|---------------------------------------------------------------------------------------|-----------------|---------------------|----------------------------------------------------|--------------------------------------------------------|
| <u>X02</u>     | Hépato-Gastro-Entérologie                                                             | 8               | 39                  | 11.75                                              | 7.                                                     |
| <u>K08</u>     | Pneumologie                                                                           | 6               | 38                  | 11.45                                              | 6                                                      |
| C25            | Chirurgie inter spécialités                                                           | 5               | 26                  | 7.83                                               | 4                                                      |
| (07            | Affections Cardio-vasculaires                                                         | 3               | 24                  | 7.23                                               | 4                                                      |
| (16            | Affections et traumatismes de la peau, gelures                                        | 7               | 20                  | 6.02                                               | 3                                                      |
| (22            | Douleur et soins palliatifs                                                           | 4               | 17                  | 5.12                                               | 3                                                      |
| (19            | Fièvre, Infection, Septicémie, VIH                                                    | 4               | 14                  | 4.22                                               | 2                                                      |
| (03            | Neurologie médicale                                                                   | 3               | 14                  | 4.22                                               | 2                                                      |
| 205            | Chir. majeure sur le thorax, l'app. respiratoire,<br>interventions sous thoracoscopie | 2               | 13                  | 3.92                                               | 2                                                      |
| 211            | Chirurgies autres de l'appareil locomoteur, amputations                               | 4               | 13                  | 3.92                                               | 2                                                      |
| (23            | Chimiothérapie (hors séances)                                                         | 2               | 11                  | 3.31                                               | 2                                                      |
| (06            | Rhumatologie                                                                          | 2               | 11                  | 3.31                                               | 2                                                      |
| <u>(15</u>     | Diabète, Maladies métaboliques, Endocrinologie (hors<br>complications)                | 3               | 10                  | 3.01                                               | 1                                                      |
| (14            | Maladies immunitaires, du Sang, des Organes<br>hématopoïétiques, Tumeurs SID          | 2               | 10                  | 3.01                                               | 1                                                      |
| X12            | Uro-Néphrologie médicale (hors Séances)                                               | 1               | 8                   | 2.41                                               | 1                                                      |

En sélectionnant un GP (cliquer sur le GP), ici C25- Chirurgie inter spécialités, on accède au même type d'information, mais uniquement ceux hospitalisés au sein du GP considéré (ici C25-Chirurgie inter spécialités)

<sup>&</sup>lt;sup>7</sup> La typologies nationales (5 classes d'ES publics et privés) est basées sur l'activité (nombre de GHS en M, C, accouchements) et non plus sur les moyens (nombre lits et places) <u>https://hospidiag.atih.sante.fr/sihnat/hospidiag/annexes.zip</u>

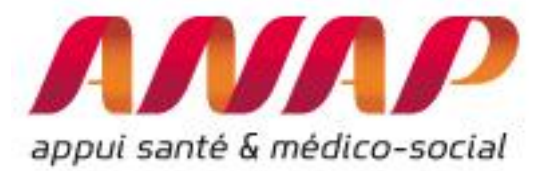

Informations disponibles, restreint uniquement aux séjours inclus dans le GP selectionnés :

 ORFEE -HAD : Outil de Représentation des Flux Entre Etablissements centré sur les établissements d'HAD

 Etablissement sélectionné

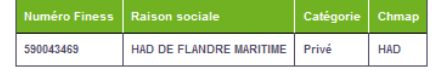

Liste des établilssements MCO à partir desquels sont transferés les patients vers l'établissement HAD sélectionné

| FINESS MCO       | Raison Sociale                        | Champ  | Catégorie | Secteur | Région          | Nb de transferts | % de transferts<br>total | Part de marché<br>etabl.<br>sélectionnés | IP transfert |
|------------------|---------------------------------------|--------|-----------|---------|-----------------|------------------|--------------------------|------------------------------------------|--------------|
| <u>590781415</u> | CH DE DUNKERQUE                       | МСО    | СН        | DGF     | HAUTS-DE-FRANCE | 20               | 76.92                    | 86.96                                    | 2.27         |
| <u>590780193</u> | CHRU DE LILLE                         | MCOHAD | CHR/U     | DGF     | HAUTS-DE-FRANCE | 2                | 7.69                     | 4.76                                     | 1.04         |
| <u>590815056</u> | CLINIQUE DE FLANDRE                   | мсо    | Privé     | OQN     | HAUTS-DE-FRANCE | 2                | 7.69                     | 100.0                                    | 1.13         |
| <u>590781902</u> | CH DE TOURCOING                       | мсо    | СН        | DGF     | HAUTS-DE-FRANCE | 1                | 3.85                     | 10.00                                    | 1.38         |
| 590797353        | HÔPITAL SAINT VINCENT - SAINT ANTOINE | мсо    | PSPH/EBNL | DGF     | HAUTS-DE-FRANCE | 1                | 3.85                     | 8.33                                     | 2.00         |

- Nombre de transferts (pour l'Etablissement MCO FINESS, raison sociale, champs, catégorie, secteur, région): nombre de transferts MCO vers l'établissement HAD selectionné (*par exemple, 20 transferts entre le CH de Dunkerque et l'HAD de Flandre pour le GP C25*)
- % des transferts total : c'est le poids relatif pour l'HAD séléctionné de l'activité transférés par le MCO considéré sur l'ensemble de l'activité à l'HAD (par exemple, 7.69% de l'activité C25 transféré à l'HAD de Flandre l'a été par l'établissement CH de Lille)
- Part de marché établissement selectionné : part de marché de l'établissement HAD au sein de l'établissement MCO considéré (*par exemple, HAD de Frandre à 100% de parts de marché de la Nouvelle clinique Vilettte pour l'activité C25 transférée*)
- IP transfert : IP transfert de l'établissement MCO concernant l'ensemble des transferts HAD (par exemple, l'IP Transfert du CHRU de Lille est de 1,04 pour l'ensemble des transferts HAD, mais pour les séjours au sein de l'activité C25 uniquement)

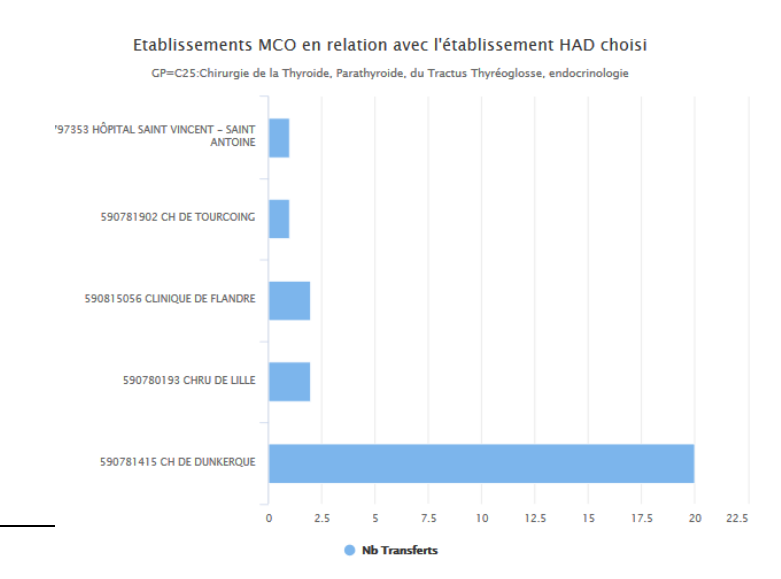

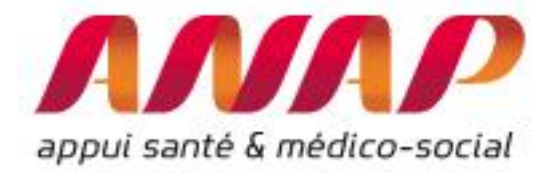

En complément des flux patients présentés, l'outil précise aussi la liste des MPP de la première séquence des séjours transférés en HAD

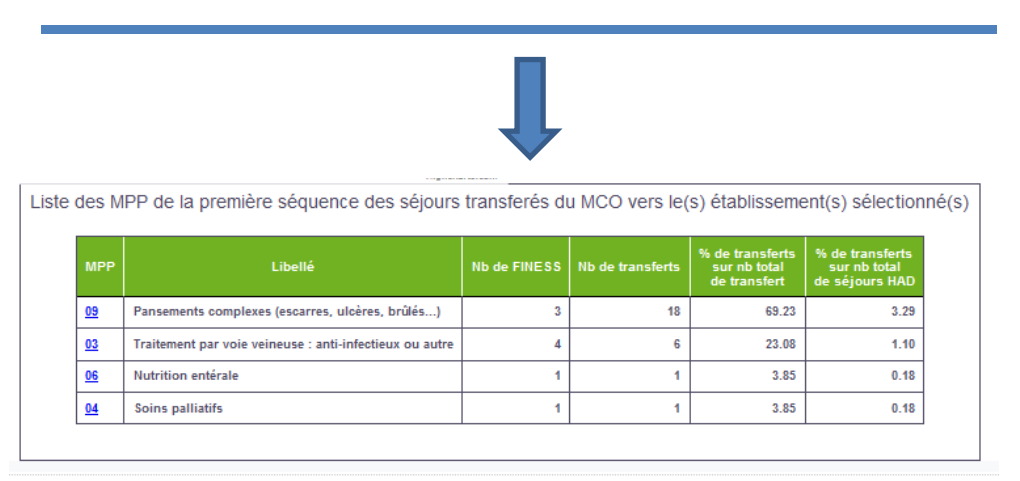

Enfin, il est possible de poursuivre l'analyse en selectionnant l'un des établissements MCO afin de présenter pour le GP selectionné uniquement, les établissements HAD destinataires de séjours.

# Représentation pour une région

De manière complémentaire, il est possible de caractériser l'ensemble des flux d'une région :

1/ Sélectionner « données agrégées » (ainsi que le choix de l'année, du groupe planification (Tous GP par défaut))

2/ sélection du module « flux d'échange patients entre établissement »

3/ sélection de la région (possibilité de présélectionner la région « France Entière » afin de réaliser l'étude sur l'ensemble des établissements de France)

4/ Cliquer sur « visualiser les résultats »

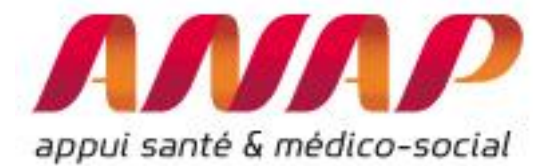

Accueil Activité

# Flux entre établissements had (ORFEE HAD)

| FORMULAIRE D'INTE                                | RROGATION DES DONNÉES                                                            | 1.                                          | Sélectionner « données                                                                    |
|--------------------------------------------------|----------------------------------------------------------------------------------|---------------------------------------------|-------------------------------------------------------------------------------------------|
| Choix de la restitution                          | Données agrégées O Etablissement                                                 |                                             | ayreyees »                                                                                |
| Année<br>Mode Prise en charge<br>Principal (MPP) | Toute l'activité                                                                 | 2.                                          | Sélectionner l'année N<br>d'analyse                                                       |
| Analyse de la performance                        | Description d'activité     Concentration d'activité                              |                                             |                                                                                           |
| Comparaison territoriale                         | Flux de patients entre établissement     Champ d'activité :     HAD->MCO         |                                             |                                                                                           |
| Région                                           | HAUTS-DE-FRANCE                                                                  |                                             |                                                                                           |
| Etablissement                                    | Etablissements de la sélection (31)         *         3. Sélectionner une région | 3. Sé<br>d'écha<br>établia<br>HAD<br>consid | électionner « flux<br>ange entre<br>ssement (MCO->HAD ou<br>>MCO suivant le flux<br>déré) |

## Restitution des résultats :

Après avoir cliqué sur « visualiser les résultats », une page s'ouvre automatiquement présentant les résultats de tous les flux des établissements de la région.

Cette représentation permet d'accéder directement au nombre d'établissement HAD en lien avec chaque établissement MCO

| ANAP<br>ayuu sante û mêdico-social |              | ORFE                                                                                                    | E -HAD : Outil de Représenta | ation des F | lux Entre | Etabliss         | ements ce          | ntré sur le       | es établiss | ements d'HAI                       | D                                   |
|------------------------------------|--------------|----------------------------------------------------------------------------------------------------|------------------------------|-------------|-----------|------------------|--------------------|-------------------|-------------|------------------------------------|-------------------------------------|
|                                    |              | Analyse des transferts des établissements MCO vers les établissements HAD<br>Région : HAUTS-DE-FRANCE - Année : 2016 |                              |             |           |                  |                    |                   |             |                                    | _                                   |
|                                    |              | Séjours totaux Fransferts MCO>HAD                                                                                    |                              |             |           |                  |                    |                   |             | HAD                                |                                     |
|                                    | N°Fin        | 255                                                                                                    | Raison sociale               | Catégorie   | Champ     | Nb de<br>séjours | Nb de<br>séquences | Nb de<br>Journées | Nb d'étab.  | Nb entrées<br>par<br>transfert MCO | % d'entrées<br>par<br>transfert MCO |
|                                    | 02000        | 0022 CH DE                                                                                                    | EGUISE                       | сн          | MCOHAD    | 94               | 150                | 5317              | 9           | 48                                 | 51.06                               |
|                                    | 02000        | 055 CH NO                                                                                                    | DUVION EN THIERACHE          | сн          | MCOHAD    | 89               | 227                | 3780              | 17          | 48                                 | 53.93                               |
|                                    | 02000        | 1297 HAD A                                                                                                    | SSOCIATION ANNE MORGAN       | Privé       | HAD       | 296              | 361                | 8991              | 17          | 191                                | 64.53                               |
|                                    | 02001        | 1898 HAD C                                                                                                    | CHAUNY                       | Privé       | HAD       | 164              | 168                | 5397              | 8           | 117                                | 71.34                               |
|                                    | 02001        | 1767 HAD S                                                                                                    | T QUENTIN                    | Privé       | HAD       | 315              | 353                | 12678             | 13          | 188                                | 59.68                               |
|                                    | <u>59002</u> | 128 HAD H                                                                                                    | IAINAUT                      | Privé       | HAD       | 674              | 868                | 15302             | 14          | 434                                | 64.35                               |
|                                    | <u>59003</u> | 108 HAD D                                                                                                    | DU DOUAISIS                  | Privé       | HAD       | 603              | 1046               | 24885             | 23          | 368                                | 61.03                               |
|                                    | <u>59003</u> | 199 HAD D                                                                                                    | DU CAMBRÉSIS                 | Privé       | HAD       | 387              | 847                | 18348             | 19          | 229                                | 59.17                               |
|                                    | 59003        | 838 HAD S                                                                                                    | AMBRE AVESNOIS               | Privé       | HAD       | 352              | 459                | 11065             | 18          | 217                                | 61.65                               |
|                                    | 59004        | 469 HAD D                                                                                                    | DE FLANDRE MARITIME          | Privé       | HAD       | 547              | 1106               | 24557             | 19          | 332                                | 60.69                               |
|                                    | <u>59004</u> | SANTE                                                                                                    | ELYS HAD ROUBAIX ET ENVIRONS | Privé       | HAD       | 508              | 799                | 15442             | 19          | 309                                | 60.83                               |
|                                    | 59004        | 1476 HAD S                                                                                                    | YNERGIE REEDUC-READAPTATION  | PSPH/EBNL   | HAD       | 922              | 1124               | 20441             | 16          | 711                                | 77.11                               |
|                                    | <u>59078</u> | 193 CHRU                                                                                                    | DE LILLE                     | CHR/U       | MCOHAD    | 1403             | 1737               | 20255             | 12          | 1014                               | 72.27                               |
|                                    | 59078        | 652 CH D'                                                                                                    | HAZEBROUCK                   | СН          | MCOHAD    | 862              | 1350               | 14959             | 15          | 599                                | 69.49                               |

Nombre d'établissements HAD en aval des MCO considéré

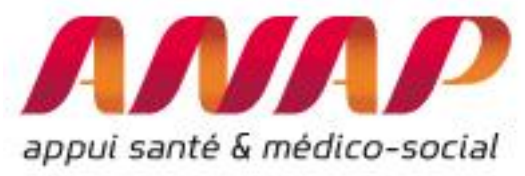

# Retrouvez toutes les informations sur le site de l'ANAP via le lien :

http://www.anap.fr/publications-et-outils/outils/detail/actualites/ORFEE HAD/

# <u>Contact</u>:

# **AGORA ET HOTLINE sur**

<u>www.atih.sante.fr</u> Où <u>ORFEE@anap.fr</u>